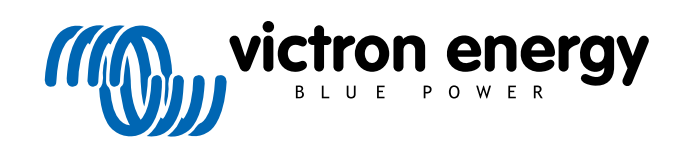

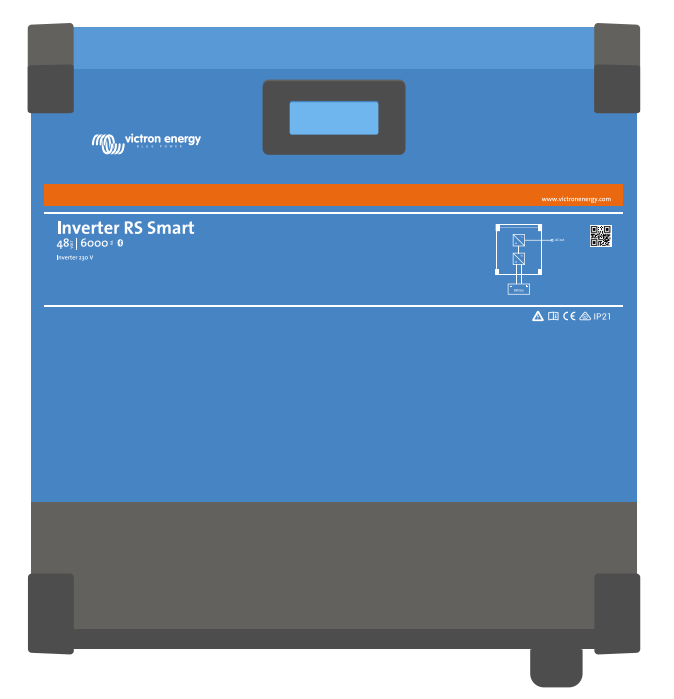

# Falownik RS Smart

Rev. 06 - 06/2025 Ta instrukcja jest również dostępna w formacie HTML5.

POLSKI

# Spis treści

| 1. Zalecenia dotyczące bezpieczeństwa                                                                      | 1  |
|----------------------------------------------------------------------------------------------------|----|
| 2. Opis ogólny                                                                                             | 3  |
| 2.1 Funkcia przesuniecia czestotliwości                                                                    | 3  |
| 22 Falownik o dużeji mocy                                                                                  | 3  |
| 2.3 Wymiana danych i łaczność                                                                              | 4  |
| 2.6. rymania danyon ngoziooo                                                                               | 4  |
| 2.5 Oncie konfiguracii                                                                                     | 4  |
|                                                                                                    |    |
| 3. Montaż                                                                                                  | 6  |
| 3.1 Miejsce montažu Inverter PS Smart                                                                      | 6  |
| 2.2. Windsole moltazu inverter KS Shart                                                                    |    |
|                                                                                                    |    |
| 3.3. Kolejnosc poorączania przewodow                                                                       | 8  |
| 3.4. Podrączenie odbiornika energii                                                                        | 8  |
| 3.5. VE.Direct                                                                                             | 8  |
| 3.6. VE.Can                                                                                                |    |
| 3.7. Bluetooth                                                                                             | 8  |
| 3.8. I/O użytkownika                                                                                       | 8  |
| 3.8.1. Złącze zdalnego włwył.                                                                              | 8  |
| 3.8.2. Przekaźnik programowalny                                                                            | 9  |
| 3.8.3. Pomiar napięcia                                                                                     | 9  |
| 3.8.4. Czujnik temperatury                                                                                 | 9  |
| 3.8.5. Programowalne analogowe/cyfrowe porty weiściowe                                                     | 9  |
| 3.8.6. Schemat złacza użytkownika I/O                                                                      |    |
| 387 Eunkcie I/O użytkownika                                                                                | 10 |
| 3.9 Duže instalacie – równolacie i 3.fazowe                                                                | 10 |
| 3.10 Instalacia równolecka                                                                                 | 11 |
| 3.11 Instalacia 3 fazowa                                                                                   | 13 |
| 3. 11. Instalacja 3 lazowa                                                                                 |    |
| 4. Konfiguracja                                                                                            | 14 |
| 4.1. Konfiguracja przez aplikację VictronConnect                                                           | 14 |
| 4.2. Konfiguracja akumulatora                                                                              | 14 |
| 4.2.1. [en] Battery Monitor                                                                                | 18 |
| 4.2.2. [en] Dynamic cut off                                                                                | 18 |
| 4.2.3. [en] BMS control                                                                                    | 18 |
| 4.3. Ustawienia falownika                                                                                  |    |
| 4.4. Przekaźnik programowalny                                                                              |    |
| 4.5. Podłaczenie do falowników PV AC                                                                       |    |
| 4.6. Programowanie instalacij równoległej                                                                  | 19 |
| 4.7. Programowanie instalacji 3 fazowej                                                                    |    |
|                                                                                                    |    |
| 5. Obsługa                                                                                                 | 24 |
| 5.1. Wyświetlacz urządzenia                                                                                |    |
| 5.2. Zabezpieczenia i automatyczne restarty                                                                | 24 |
| 5.2.1. Przeciążenie                                                                                        | 24 |
| 5.2.2. Progi niskiego napięcia akumulatora (regulowane w VictronConnect)                                   | 25 |
| 5.2.3. Wysokie napięcie akumulatora                                                                        | 25 |
| 5.2.4. Wysoka temperatura                                                                                  | 25 |
|                                                                                                    |    |
| 6. Wykrywanie i usuwanie usterek oraz wsparcie techniczne                                                  |    |
| 6.1. Kody błędów                                                                                           |    |
| 6.1.1. Błąd 2 - Zbyt wysokie napięcie akumulatora                                                          |    |
| 6.1.2. Bład 3. Bład 4 - Usterka zdalnego czujnika temperatury                                              |    |
| 6 1.3 Blad 5 - Usterka zdalnego czujnika temperatury (utrata połaczenia)                                   | 26 |
| 6.1.4. Bład 6. Bład 7 - Usterka zdalnego czujnika napiecia akumulatora                                     | 26 |
| 6 1 5 Bład 8 - Usterka zdalnego czujnika temperatury (utrata połaczenia)                                   |    |
| 6.1.6. Blad 11 - Wickle pariacia tatiaco alumulatora                                                       | 20 |
| 0.1.0. Diqu 11 - vvysovici napiçule içinique akumulatora<br>6.1.7. Blad 14 - Nieka temporatura akumulatora |    |
| 0.1.7. Didu 14 - Niska tellipetatula akunjulatura                                                          |    |
| o. 1.8. Brąd 20 - Przekroczono maksymany czas ładowania stałoprądowego                                     |    |
| o. I.y. Brąu 22, 23 - Usterka wewnętrznego czujnika temperatury                                            |    |
| 0.1.1U. Biąd 26 - Przegrzanie zacisku                                                                      |    |
| 6.1.11. Błąd 27 - Zwarcie ładowarki                                                                        | 27 |

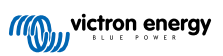

| 6.1.12. Błąd 28 - Problem z zasilaniem                                                | . 27 |
|---------------------------------------------------------------------------------------|------|
| 6.1.13. Błąd 29 - Zabezpieczenie przed przeładowaniem                                 | . 27 |
| 6.1.14. Błąd 43 - Wyłączenie falownika (usterka uziemienia)                           | . 27 |
| 6.1.15. Błąd 50, Błąd 52 - Przeciążenie falownika, Prąd szczytowy falownika           | . 27 |
| 6.1.16. Błąd 51 - Zbyt wysoka temperatura akumulatora                                 | . 28 |
| 6.1.17. Błąd 53, Błąd 54 - Napięcie wyjściowe falownika                               | . 28 |
| 6.1.18. Błąd 55, Błąd 56, Błąd 58 - Niepowodzenie autotestu falownika                 | . 28 |
| 6.1.19. Błąd 57 - Napięcie przemienne falownika na wyjściu                            | . 28 |
| 6.1.20. Powiadomienie 65 - Ostrzeżenie o komunikacji                                  | . 28 |
| 6.1.21. Powiadomienie 66 - Niekompatybilne urządzenie                                 | . 28 |
| 6.1.22. Błąd 67 - Utrata połączenia BMS                                               | . 28 |
| 6.1.23. Błąd 68 - Błędna konfiguracja sieci                                           | . 28 |
| 6.1.24. Błąd 114 - Zbyt wysoka temperatura CPU                                        | . 29 |
| 6.1.25. Błąd 116 - Utrata danych kalibracyjnych                                       | . 29 |
| 6.1.26. Błąd 119 - Utrata danych konfiguracyjnych                                     | . 29 |
| 6.1.27. Błąd 121 - Niepowodzenie próbnika                                             | . 29 |
| 6.1.28. Błąd 200, X95 - Błąd wewnętrznego napięcia DC                                 | . 29 |
| 6.1.29. Błąd 201 - Błąd wewnętrznego napięcia DC                                      | . 29 |
| 6.1.30. Błąd 203, Błąd 205, Błąd 212, Błąd 215 - Błąd wewnętrznego napięcia zasilania | . 30 |
| 7. Gwarancja                                                                          | . 31 |
| 8. Dane techniczne                                                                    | . 32 |
| 9. Załącznik                                                                          | . 34 |
| 9.1. Załącznik A: Przegląd połączeń                                                   | . 34 |
| 9.2. Załącznik B: Schemat blokowy                                                     | . 35 |
| 9.3. Załącznik C: Przykładowy schemat połaczeń                                        | . 35 |
| 9.3.1. Schemat połaczeń 3-fazowych i równoległych                                     | . 36 |
| 9.4. Załącznik D: Wymiary                                                             | . 38 |
|                                                                                       |      |

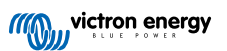

## 1. Zalecenia dotyczące bezpieczeństwa

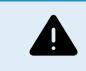

### ZAGROŻENIE PORAŻENIEM PRĄDEM ELEKTRYCZNYM

Przed instalacją i uruchomieniem rządzenia prosimy uważnie zapoznać się z treścią niniejszych zaleceń.

Niniejsze urządzenie zaprojektowano i przetestowano zgodnie z normami międzynarodowymi. Urządzenia należy używać wyłącznie zgodnie z jego przeznaczeniem.

Aby sprawdzić, czy akumulator jest odpowiedni dla urządzenia, należy zapoznać się ze specyfikacjami dostarczonymi przez producenta akumulatora. Należy bezwzględnie przestrzegać instrukcji dotyczących bezpieczeństwa dostarczonych przez producenta akumulatora.

Podczas montażu moduły fotowoltaiczne należy chronić przed światłem, np. należy je zakryć.

Nieizolowanych końcówek kablowych nie wolno dotykać.

Należy korzystać wyłącznie z izolowanych narzędzi.

Połączenia należy zawsze wykonywać w kolejności opisanej w rozdziale niniejszej instrukcji poświęconym instalacji urządzenia.

Instalator urządzenia ma obowiązek zastosowania środków odciążenia kabla, które zapobiegną przenoszeniu naprężeń na połączenia.

Oprócz niniejszej instrukcji, każda instrukcja obsługi lub instrukcja serwisowa systemu musi zawierać instrukcję konserwacji zastosowanych typów akumulatorów. Akumulator należy umieścić w miejscu, w którym zapewniony jest odpowiedni przepływ powietrza.

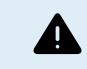

DOBÓR PRZEWODÓW ELEKTRYCZNYCH

Do połączeń akumulatora i paneli fotowoltaicznych należy użyć elastycznego wielożyłowego kabla miedzianego.

Maksymalna średnica poszczególnych żył wynosi 0,4 mm/0,125 mm² (0,016 cala/AWG26).

Przykładowo przewód o przekroju 25 mm² powinien składać się z co najmniej 196 żył (skrętka kategorii 5 lub wyższej wg norm VDE 0295, IEC 60228 i BS6360).

Kabel AWG 2 powinien mieć co najmniej 259/26 splotów (259 splotów AWG 26)

Maksymalna temperatura robocza: ≥ 90 °C

Przykład odpowiedniego przewodu: przewód klasy 5 "Tri-rated" (posiada trzy atesty: amerykański (UL), kanadyjski (CSA) oraz brytyjski (BS)).

W przypadku grubszych splotów powierzchnia styku będzie zbyt mała, a wynikająca z tego wysoka rezystancja styku spowoduje poważne przegrzanie, a w efekcie pożar.

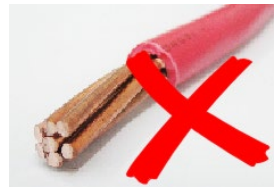

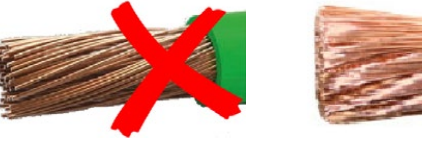

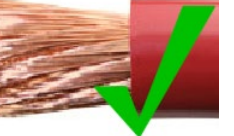

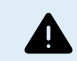

### ZAGROŻENIE DOZNANIEM URAZÓW CIAŁA LUB ŚMIERCI

Wewnętrzne elementy mogą przenosić napięcie 400-500 V prądu stałego, nawet gdy urządzenie jest wyłączone!

Zaciski wejściowe i/lub wyjściowe mogą nadal znajdować się pod niebezpiecznym napięciem, nawet po wyłączeniu urządzenia. Przed przystąpieniem do prowadzenia prac przy urządzeniu należy zawsze odłączyć wszystkie źródła zasilania (np. akumulator, izolator solarny DC, itp.) i odczekać co najmniej 5 minut.

Produkt nie zawiera żadnych podzespołów wewnętrznych serwisowanych przez użytkownika. Nie zdejmuj przedniej płyty ani nie obsługuj produktu po zdjęciu jakichkolwiek osłon. Wszelkie czynności serwisowe muszą być wykonywane przez wykwalifikowany personel.

Przed przystąpieniem do instalacji urządzenia należy zapoznać się z treścią zaleceń dotyczących montażu podanych w instrukcji montażowej.

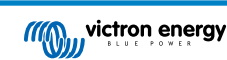

To jest produkt I klasy bezpieczeństwa (dostarczany z zaciskiem uziemienia ochronnego). Płytę montażową należy koniecznie uziemić. Ilekroć istnieje prawdopodobieństwo, że uziemienie ochronne uległo uszkodzeniu, urządzenie należy wyłączyć oraz zabezpieczyć je przed przypadkowym włączeniem; należy skontaktować się z wykwalifikowanym personelem serwisowym.

Nieizolowanym falownikom muszą towarzyszyć instrukcje montażowe, które wymagają użycia modułów fotowoltaicznych o klasie A zgodnie z normą IEC 61730.

Jeśli maksymalne napięcie robocze sieci prądu przemiennego jest wyższe od maksymalnego napięcia układu paneli fotowoltaicznych, wówczas instrukcje muszą wymagać użycia modułów fotowoltaicznych, których maksymalne napięcie znamionowe instalacji dobrano w oparciu o napięcie sieciowe prądu przemiennego.

### Warunki zewnętrzne i dostęp

Eksploatacja urządzenia wymaga właściwych warunków otoczenia. Nigdy nie korzystaj z produktu w wilgotnym lub zakurzonym otoczeniu. Nigdy nie używaj produktu w miejscach, w których istnieje ryzyko wybuchu gazu lub pyłu. Nad i pod urządzeniem należy zapewnić wystarczająco dużo wolnej przestrzeni zapewniającej przepływ powietrza; otwory wentylacyjne nie mogą być zablokowane.

Urządzenie należy zainstalować na niepalnej powierzchni, a otaczające je materiały budowlane również muszą być niepalne.

Urządzenie należy zamontować w miejscu, do którego osoby o ograniczonych możliwościach fizycznych, czuciowych lub umysłowych, lub którym brak doświadczenia i wiedzy (co obejmuje również dzieci) mają ograniczony odstęp, chyba że znajdują się pod opieką osoby odpowiedzialnej za ich bezpieczeństwo, lub udzielono im przeszkolenia w zakresie bezpiecznego użytkowania urządzenia.

Miejsca połączeń elementów pod napięciem po zamontowaniu należy osłonić.

W pobliżu instalacji, po jej uruchomieniu, nie wolno składować żadnych materiałów ani przedmiotów łatwopalnych.

### Symbole na obudowie

| Symbol na obudowie |                                                                                                    |
|--------------------|----------------------------------------------------------------------------------------------------|
| 4                  | Uwaga, zagrożenie porażeniem prądem elektrycznym                                                                             |
| i                  | Zapoznaj się z treścią instrukcji obsługi                                                                                    |
| IP21               | IP21 Ochrona przed dotknięciem palcami i przedmiotami większymi niż 12 milimetrów.<br>Ochrona przed skraplaniem pary wodnej. |
| CE                 | Zgodność z normami europejskimi                                                                                              |
|                    | Oznaczenie zgodności z przepisami Australii i Nowej Zelandii                                                                 |

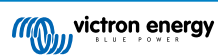

# 2. Opis ogólny

Inverter RS Smart jest Inverter.

Q

Urządzenie przeznaczone jest do pracy z baterią akumulatorową 48 V , zakres napięcia wejściowego PV mieści się w zakresie 65-450 V, a czyste napięcie sinusoidalne prądu przemiennego wynosi 230 V.

### 2.1. Funkcja przesunięcia częstotliwości

[en] This section's information does not apply when the AC input is connected and functioning properly, or when ESS is operating normally. Frequency shifting is not possible with the AC input connected.

[en] Frequency shifting is possible only when the AC input of the Inverter RS Smart is disconnected.

W przypadku podłączenia zewnętrznych falowników fotowoltaicznych do wyjścia falownika, nadmiar energii słonecznej wykorzystywany jest do ładowania akumulatorów. Po osiągnięciu napięcia absorpcji akumulatora prąd ładowania ulega zmniejszeniu poprzez przesunięcie częstotliwości wyjściowej w górę. Takie przesunięcie odbywa się automatycznie i nie wymaga konfiguracji w , choć falownik PV AC może wymagać dodatkowej konfiguracji.

Zadaniem tej funkcji jest ochrona akumulatora przed nadmiernym ładowaniem i wspomaganie solarne.

nie pozwala na pełne naładowanie akumulatora z falownika PV AC do poziomu 100 %.

Jest to zabezpieczenie zapobiegające przeładowaniu akumulatora, gdy prądu AC PV nie można wyregulować wystarczająco szybko, by zapobiec wyłączeniu systemu, zatem podczas ładowania z AC PV w akumulatorze pozostaje nieco zapasu pojemności, aby wchłonąć tę nadwyżkę.

Celem pełnego naładowania akumulatora z energii słonecznej, PV należy podłączyć do wewnętrznej ładowarki słonecznej MPPT lub innego MPPT DC.

### 2.2. Falownik o dużej mocy

**Duża moc szczytowa** - Na 3 sekundy maksymalna moc wyjściowa AC może wzrosnąć do szczytowej wartości 9000 W lub 50 A AC. Taka moc wystarcza do rozruchu silnika i zasilenia innych odbiorników wymagających zasilania skokowego.

Ochrona termiczna - Zabezpieczenie przed przegrzaniem i zmniejszenie mocy przy wysokiej temperaturze.

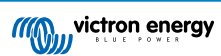

### 2.3. Wymiana danych i łączność

### Port VE.Direct oraz dwa porty VE.Can

obsługuje przesył danych do urządzenia GX (tj. Cerbo GX) wyłącznie przez gniazdo VE.Can, a nie przez gniazdo VE.Direct. Gniazda VE.Direct można użyć do podłączenia GlobalLink 520 do zdalnego monitorowania danych, lub klucza sprzętowego USB do VE.Direct, co zapewnia dostęp do VictronConnect na komputerze z systemem Windows.

### Wyświetlacz urządzenia

Na 4-wierszowym, podświetlanym wyświetlaczu LCD widoczne są informacje robocze, w tym poziomy naładowania akumulatorów, uzysk energii słonecznej oraz ikony systemu.

### Złącze I/O użytkownika:

- · Wejście Aux 1, 2
- Przekaźnik programowalny
- · Czujnik napięcia akumulatora (Vsense)
- · Czujnik temperatury akumulatora (Tsense)
- Zdalny H i Zdalny L Konfigurowalne

### Wbudowany moduł Bluetooth Smart

Bezprzewodowy układ umożliwiający konfigurację, monitorowanie i aktualizację kontrolera za pomocą smartfonów, tabletów lub innych kompatybilnych urządzeń z systemem operacyjnym Apple i Android.

### Konfiguracja i monitorowanie poprzez VictronConnect

Konfiguracja poprzez aplikację VictronConnect. Funkcja dostępna dla urządzeń z systemem iOS, Android, a także komputerów z systemem macOS i Windows. W przypadku systemu Windows należy użyć dodatkowego urządzenia VE.Direct do USB; więcej informacji podano na stronie pobierania VictronConnect dostępnej po wpisaniu VictronConnect w polu wyszukiwania na naszej stronie internetowej.

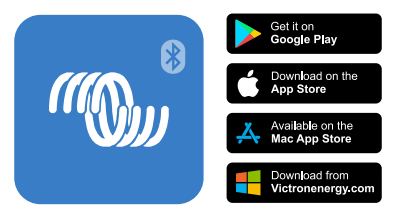

### 2.4. Ładowarka akumulatorowa

Akumulatory mogą być ładowane przez energię słoneczną, jeśli do wyjścia AC podłączony jest falownik sieci fotowoltaicznej AC. Maksymalna moc falownika sieciowego może wynosić 5000 W. W sytuacji, gdy napięcie akumulatora przekroczy 60 V, maksymalny prąd ładowania ulega ograniczeniu do 100 A. Korzystając z aplikacji VictronConnect można również zdefiniować niestandardową wartość maksymalnego prądu ładowania. Akumulatory zostaną naładowane do około 98 % pojemności.

Algorytm ładowania jest identyczny, jak w przypadku sterowników słonecznych BlueSolar MPPT. Zgodny jest ze wstępnie ustawionymi parametrami wbudowanego akumulatora, a w trybie eksperckim pozwala na zdefiniowanie dodatkowych parametrów ładowania.

## 2.5. Opcje konfiguracji

### Adaptacyjne ładowanie trzystopniowe

Sterownik ładowania skonfigurowany jest do trzystopniowego procesu ładowania: Ładowanie stałoprądowe - absorpcyjne - konserwacyjne.

Można również zaprogramować zwykłe ładowanie wyrównawcze.

<u>Ładowanie stałoprądowe</u>- W tym etapie sterownik podaje możliwie największy prąd ładowania w celu szybkiego naładowania akumulatorów.

<u>Ładowanie absorpcyjne</u> - Gdy napięcie akumulatora osiągnie napięcie absorpcji określone w ustawieniach, sterownik przełącza się w tryb stałego napięcia. W sytuacji, gdy ma miejsce jedynie niewielkie rozładowanie, czas absorpcji jest krótki, co zapobiega przeładowaniu akumulatora. Po głębokim rozładowaniu czas absorpcji zostaje automatycznie wydłużony, by akumulator naładować w pełni.

Ponadto okres ładowania absorpcyjnego kończy się również, kiedy natężenie prądu ładowania spadnie poniżej 2 A.

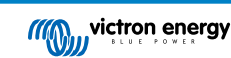

Ładowanie konserwacyjne - Na tym etapie do akumulatora podawane jest napięcie podtrzymujące, co ma na celu utrzymanie stanu pełnego naładowania.

### Opcjonalny zewnętrzny czujnik napięcia i temperatury

Korzystając z połączeń przewodowych można dokonywać do pomiaru napięcia i temperatury akumulatora. Ładowarka solarna wykorzystuje te pomiary do optymalizacji parametrów ładowania. Dokładność przesyłanych danych wpływa na poprawienie sprawności ładowania akumulatora i wydłużenie jego żywotności.

Obecnie nie są obsługiwane ani funkcja Smart Battery Sense ani inne funkcje sieciowe VE.Smart.

### Zdalne wejście wł.-wył.

W przypadku wybrania baterii litowej Zdalne L działa jako "pozwól na ładowanie", a zdalne H działa jako "pozwól na rozładowanie". Dla RS z akumulatorami litowymi Victron należy stosować smallBMS.

### Przekaźnik programowalny

Można go programować (za pomocą smartfonu) w taki sposób, by otwierał się lub zamykał w przypadku alarmu lub innych zdarzeń.

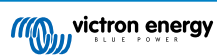

# 3. Montaż

### 3.1. Miejsce montażu Inverter RS Smart

| <u> ////////////////////////////////////</u>     | Celem zapewnienia bezproblemowej pracy Inverter RS Smart, urządzenie należy eksploatować w miejscach spełniających poniższe wymagania:                                                                                                    |
|--------------------------------------------------|----------------------------------------------------------------------------------------------------|
| 30cm                                             | a) Brak kontaktu z wodą. Urządzenia nie wolno narażać na działanie deszczu ani<br>wilgoci.                                                                                                    |
|                                                  | b) Inverter RS Smart należy zamontować w pozycji pionowej. Zarówno nad<br>urządzeniem, jak i pod nim, należy zapewnić 30 cm wolnej przestrzeni.                                                                                                    |
|                                                  | <ul> <li>c) Inverter RS Smart należy zamontować na niepalnej powierzchni, a materiały<br/>budowlane otaczające instalację również muszą być niepalne.</li> </ul>                                                                                                    |
|                                                  | <ul> <li>d) Urządzenia nie wolno narażać na bezpośrednie działanie promieni słonecznych.</li> <li>Temperatura otoczenia powinna się mieścić w granicach od -20 °C do 40 °C</li> <li>(wilgotność &lt; 95 % bez kondensacji).</li> </ul>                                                                                                    |
|                                                  | e) Inverter RS Smart nie należy montować w miejscu, w którym powietrze może<br>być zanieczyszczone cząstkami stałymi, np. sadzą, kurzem lub solą. Przykładowo,<br>przewodząca prąd elektryczny sadza z wydechu generatora na olej napędowy może<br>zostać zassana do wnętrza urządzenia i spowodować zwarcie.                                                    |
| 30cm                                             | f) Inverter RS Smart nie należy montować w miejscu, w którym mogą być obecne<br>łatwopalne lub żrące gazy lub opary.                                                                                                    |
| <del>,,,,,,,,,,,,,,,,,,,,,,,,,,,,,,,,,,,,,</del> | g) Wokół Inverter RS Smart należy zapewnić swobodny przepływ powietrza.                                                                                                    |
|                                                  | h) W przypadku montażu Inverter RS Smart w pomieszczeniu magazynowym,<br>w pobliżu urządzenia nie wolno składować żadnych łatwopalnych materiałów, np.<br>kartonu. Należy dopilnować, by użytkownik końcowy był świadomy powyższych<br>wymagań.                                                                                                    |
| <u> </u>                                         | W urządzeniu panuje napięcie o potencjalnie niebezpiecznym poziomie. Montażu<br>należy dokonywać wyłącznie pod nadzorem odpowiednio wykwalifikowanego<br>instalatora z odpowiednim przeszkoleniem i zgodnie z lokalnymi wymaganiami.<br>Celem uzyskania dalszych informacji lub przejścia niezbędnego przeszkolenia<br>prosimy o kontakt z firmą Victron Energy. |
| <b>^</b>                                         | Zbyt wysoka temperatura otoczenia powoduje:                                                                                                    |
|                                                  | · Skrócenie resursu.                                                                                                    |
|                                                  | · Zmniejszenie prądu ładowania.                                                                                                    |
| <u>/• `</u>                                      | · Zredukowanie pojemności szczytowej, lub wyłączenie falownika.                                                                                                    |
|                                                  | Urządzenia nie wolno ustawiać bezpośrednio nad akumulatorami kwasowo-<br>ołowiowymi. Urządzenie można montować na ścianie. Do celów montażowych, na<br>tylnej ściance urządzenia znajduje się haczyk i dwa otwory. Urządzenie należy<br>montować w pionie, dzięki czemu zapewni się jego optymalne chłodzenie.                                                   |
|                                                  | Ze względów bezpieczeństwa produkt należy instalować w miejscu odpornym na wysokie temperatury. W bezpośrednim sąsiedztwie falownika nie mogą się znajdować środki chemiczne, elementy syntetyczne, zasłony, tekstylia, itp.                                                                                                    |
|                                                  |                                                                                                    |

Celem zminimalizowania strat napięcia w przewodzie, jego długość pomiędzy falownikiem a akumulatorem powinna być możliwie najmniejsza.

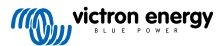

### 3.2. Wymogi dotyczące akumulatora i przewodu akumulatorowego

Aby wykorzystać całkowitą wydajność urządzenia, należy używać akumulatorów o wystarczającej pojemności oraz przewodów akumulatorów o wystarczającym przekroju. Stosowanie niewymiarowych akumulatorów lub przewodów akumulatorowych prowadzi do:

- · Zmniejszenia wydajności instalacji.
- · Zbędnego generowania alarmów oraz wyłączeń urządzenia.
- Nieodwracalnego uszkodzenia systemu.

W tabeli podano MINIMALNE wymagania dotyczące akumulatorów i przewodów.

| Model                                                            |         |                    |
|------------------------------------------------------------------|---------|--------------------|
| Pojemność akumulatora kwasowo-ołowiowego                         |         | 200 Ah             |
| Pojemność akumulatora litowego                                   |         | 50 Ah              |
| Zalecany amperaż bezpiecznika prądu stałego                      |         | 125 A - 150 A      |
| Minimalny przekrój poprzeczny (mm²) zacisku przyłączeniowego + i | 0 - 2 m | 35 mm <sup>2</sup> |
|                                                                  | 2 - 5 m | 70 mm <sup>2</sup> |

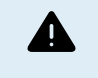

Chcąc mieć pewność, że akumulatory mogą przyjąć całkowity prąd ładowania należy zapoznać się z zaleceniami producenta akumulatorów. Decyzję o doborze akumulatora należy podjąć w porozumieniu z projektantem systemu.

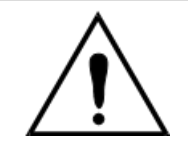

Aby uniknąć zwarcia biegunów akumulatora, używać klucza dynamometrycznego z izolowaną nasadką.

### Maksymalny moment skręcający: 14 Nm

Nie należy dopuszczać do zwarcia przewodów akumulatorowych.

[en] To access the battery terminals, undo the two screws at the bottom of the enclosure and remove the cover to expose the service compartment.

- [en] The battery terminals for the MPPT RS 450/100 are located on the left-hand side of the wiring compartment.
- [en] Remove the nut, spring washer, and flat washer before attaching the cable terminal lug.
- [en] Note: The bottom nut is soldered to the PCB; do not attempt to loosen it.
- [en] The battery terminals for the MPPT RS 450/200 are located on the left-hand side of the wiring compartment.
- [en] Remove the nut, spring washer, and flat washer before attaching the cable terminal lug.

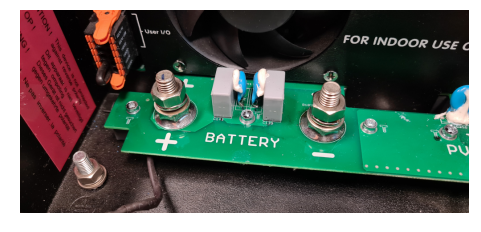

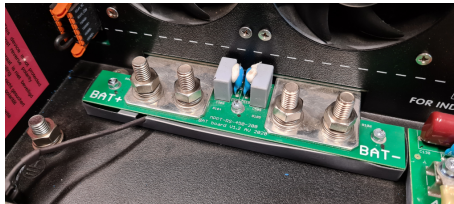

- [en] It is important to place the terminal lug onto the stud first, followed by the flat washer, spring washer, and nut, in that order.
- [en] Ensure that each nut is tightened to a maximum torque of 14 Nm.

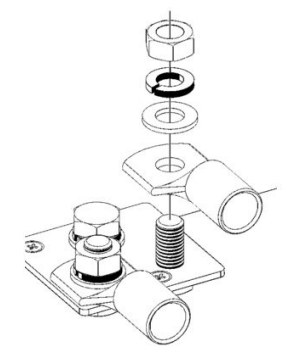

### 3.3. Kolejność podłączania przewodów

Przewody należy podłączyć w następującej kolejności:

- 1. Należy sprawdzić poprawność polaryzacji, po czym podłączyć akumulator.
- 2. W razie potrzeby należy podłączyć układ zdalnego włączania i wyłączania, przekaźnik programowalny i kable łącznościowe

### 3.4. Podłączenie odbiornika energii

Wyjścia falownika nie wolno podłączać do innego źródła prądu przemiennego, jak domowe gniazdko ścienne prądu przemiennego lub generator prądu przemiennego. Do wyjścia AC można podłączyć fotowoltaiczne falowniki fotowoltaiczne z synchronizacją fal, więcej informacji można znaleźć w rozdziale dotyczącym funkcji przesunięcia częstotliwości.

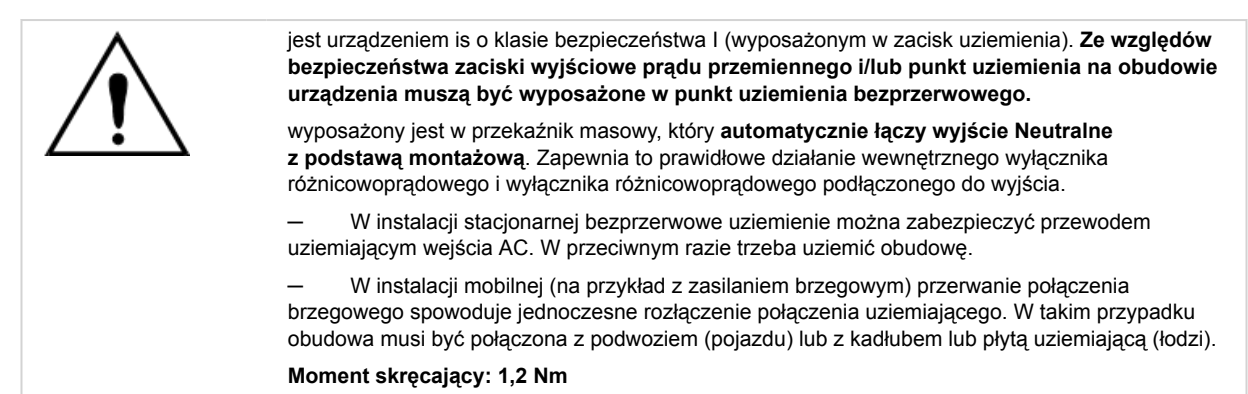

### 3.5. VE.Direct

Służy do podłączenia komputera PC/laptopa w celu konfiguracji falownika za pomocą urządzenia dodatkowego VE.Direct do USB. Można go również użyć do podłączenia Victron GlobalLink 520, co pozwala na zdalne monitorowanie danych.

Należy pamiętać, że gniazda VE.Direct w nie można użyć do podłączenia urządzenia GX, a w zamian należy użyć połączenia VE.Can.

### 3.6. VE.Can

Służy do podłączenia urządzenia GX, i/lub codziennej komunikacji łańcuchowej z innymi urządzeniami kompatybilnymi z VE.Can, np. seria VE.Can MPPT.

### 3.7. Bluetooth

Służy do podłączenia urządzenia przez VictronConnect celem dokonania konfiguracji.

### 3.8. I/O użytkownika

### 3.8.1. Złącze zdalnego wł.-wył.

Złącze zdalnego wł./wył. wyposażone jest w dwa zaciski: "Remote L" oraz "Remote H".

dostarczany jest z zaciskami złącza zdalnego włączania/wyłączania połączonymi ze sobą za pomocą łącza przewodowego.

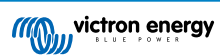

Należy pamiętać, że aby złącze zdalne było sprawne, główny włącznik/wyłącznik musi być ustawiony w pozycji "on" (wł.)

Złącze zdalnego wł./wył. może działać w dwóch różnych trybach roboczych:

### Tryb wł./wył. (domyślny):

Domyślną funkcją złącza zdalnego wł./wył. jest zdalne włączenie lub wyłączenie urządzenia.

- Urządzenie włączy się, jeśli "Remote L" i "Remote H" są ze sobą połączone (za pomocą zdalnego przełącznika, przekaźnika lub łącza przewodowego).
- · Jeśli "Remote L" i "Remote H" nie są ze sobą połączone, urządzenie ulegnie wyłączeniu.
- Urządzenie włączy się w chwili podłączenia "Remote H" do dodatniego bieguna akumulatora (VCC).
- Urządzenie włączy się w chwili podłączenia "Remote L" do ujemnego bieguna akumulatora (GND).

### Tryb 2-przewodowy BMS:

Tę funkcję można uruchomić korzystając z VictronConnect. Należy przejść do "ustawień akumulatora", a następnie "Trybu zdalnego". (patrz dołączona ilustracja)

Tryb zdalny należy przełączyć z "wł./wył." na "2-przewodowy BMS".

W tym trybie do sterowania urządzeniem wykorzystywane są sygnały "obciążenie", "odłączenie obciążenia" lub "dozwolone rozładowanie" oraz sygnały "ładowarka", "odłączenie ładowarki" lub "dozwolone ładowanie" z akumulatora litowego BMS Victron. Odpowiednio, jeśli rozładowanie nie jest dozwolone, powodują wyłączenie falownika, a jeśli akumulator nie zezwala na ładowanie, wyłączają ładowarkę słoneczną.

- Zacisk BMS "obciążenie", "odłączenie obciążenia" lub "dozwolone rozładowanie" należy połączyć z zaciskiem "Remote H" falownika RS Smart.
- Zacisk BMS "ładowarka", "odłączenie ładowania" lub "dozwolone ładowanie" należy połączyć z zaciskiem "Remote L" falownika RS Smart.

### 3.8.2. Przekaźnik programowalny

Programowalny przekaźnik, który można ustawić na alarm ogólny, pod napięciem DC lub funkcję start/stop agregatu. Wartość znamionowa prądu stałego: 4 A aż do 35 VDC oraz 1 A aż do 70 VDC

### 3.8.3. Pomiar napięcia

W celu skompensowania ewentualnych strat w przewodach podczas ładowania, dwa przewody czujnikowe można podłączyć bezpośrednio do akumulatora lub do plusowego i minusowego punktu rozdzielczego. Używać przewodów o przekroju 0,75 mm².

Podczas ładowania akumulatora ładowarka kompensuje spadek napięcia na przewodach DC do maksymalnie 1 V (tj. 1 V na połączeniu dodatnim i 1 V na połączeniu ujemnym). W razie zagrożenia przekroczeniem spadku napięcia o 1 V, prąd ładowania zostaje ograniczany w taki sposób, że spadek napięcia pozostaje ograniczony do 1 V.

### 3.8.4. Czujnik temperatury

W przypadku ładowania z kompensacją temperatury można podłączyć czujnik temperatury (dostarczony z urządzeniem). Czujnik jest izolowany i należy go zamontować na ujemnym biegunie akumulatora. Czujnik temperatury może również służyć do odłączenia przy niskiej temperaturze podczas ładowania akumulatorów litowych (konfigurowany w VictronConnect).

### 3.8.5. Programowalne analogowe/cyfrowe porty wejściowe

Urządzenie wyposażone jest w 2 analogowe/cyfrowe gniazda wejściowe, które na wymiennym bloku zacisków I/O oznaczone jako AUX\_IN1+ i AUX\_IN2+.

Wejścia cyfrowe to 0-5 V, a w chwili podciągnięcia wejścia do 0 V zostaje ono rejestrowane jako "zamknięte"

Porty te można skonfigurować w VictronConnect.

- [en] Unused: the aux input has no function.
- [en] Safety switch: the device is on when the aux input is active.

Do każdego wejścia Aux można przypisać różne funkcje. W przypadku przypisania tej samej funkcji do obu wejść pomocniczych, będą one traktowane jako funkcja AND, więc obie muszą być aktywne, aby urządzenie rozpoznało sygnał wejściowy.

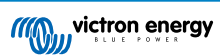

### 3.8.6. Schemat złącza użytkownika I/O

Rysunek 1.

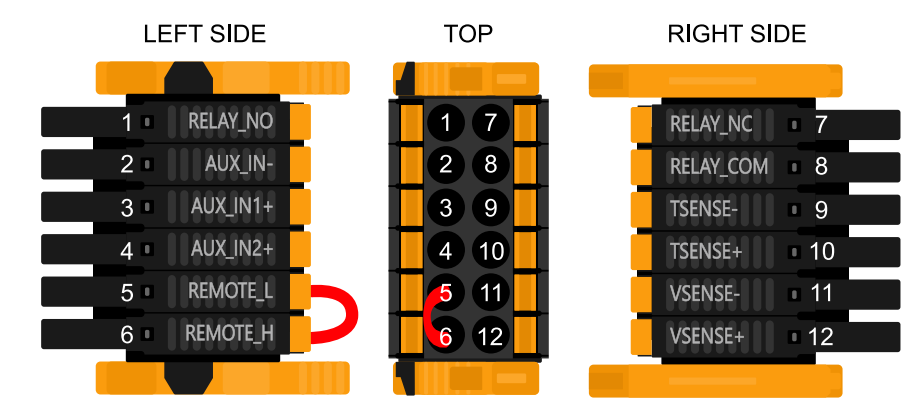

Złącze I/O użytkownika znajduje się w lewym dolnym rogu obszaru połączeń, schemat przedstawia 3 rzuty. Lewa strona - Góra - Prawa strona

### 3.8.7. Funkcje I/O użytkownika

Tabela 1. Funkcje I/O użytkownika - Patrz rozdział poświęcony montażowi, gdzie podano więcej informacji.

| Numer | Złącze    | Opis                                                   |
|-------|-----------|--------------------------------------------------------|
| 1     | Relay_NO  | Programowalny przekaźnik zwierny                       |
| 2     | AUX_IN -  | Wspólny minusowy dla programowalnych wejść dodatkowych |
| 3     | AUX_IN1+  | Programowalne wejście pomocnicze 1 połączenie plusowe  |
| 4     | AUX_IN2+  | Programowalne wejście pomocnicze 2 połączenie plusowe  |
| 5     | REMOTE_L  | Złącze zdalnego włwył. Niskie                          |
| 6     | REMOTE_H  | Złącze zdalnego włwył. Wysokie                         |
| 7     | RELAY_NC  | Programowalny przekaźnik rozwierny                     |
| 8     | RELAY_COM | Programowalny przekaźnik wspólny minus                 |
| 9     | TSENSE -  | Czujnik temperatury minus                              |
| 10    | TSENSE +  | Czujnik temperatury plus                               |
| 11    | VSENSE -  | Czujnik napięcia minus                                 |
| 12    | VSENSE +  | Czujnik napięcia plus                                  |

### 3.9. Duże instalacje – równoległe i 3-fazowe

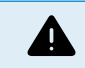

Instalacje równoległe i trójfazowe są skomplikowane. Usilnie zalecamy, by prace związane z takimi dużymi instalacjami prowadzili wyłącznie instalatorzy o właściwym wyszkoleniu i doświadczeniu.

Jeśli nie zdobyłeś jeszcze takiego doświadczenia, zacznij o instalacji o mniejszym stopniu skomplikowania, poznając po drodze sprzęt, urządzenia i oprogramowanie.

Dobrze jest również zatrudnić instalatora, któremu te bardziej złożone instalacje Victron są znane, zarówno w zakresie projektowania, jak i uruchamiania.

Firma Victron może zapewnić dystrybutorom, za pośrednictwem właściwych, regionalnych kierowników ds. sprzedaży, specjalistyczne szkolenia poświęcone takim systemom.

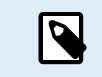

Sieć równoległa i 3-fazowa VE.Can różni się od VE.Bus. Zapoznaj się z treścią całej dokumentacji, nawet jeśli masz doświadczenie z dużymi systemami VE.Bus.

Można stosować różne modele falowników RS (tj. modeli z Solarem i bez Solaru). Jednakże równoczesne stosowanie falownika RS z Multi RS nie jest obecnie możliwe.

Okablowanie prądu stałego i prądu przemiennego

Każde urządzenie musi być indywidualnie zabezpieczone bezpiecznikami po stronie AC i DC. Przy każdym urządzeniu należy zastosować bezpieczniki tego samego typu.

Całą instalację należy podłączyć do jednej baterii akumulatorowej. Obecnie nie ma możliwości podłączenia kilku baterii akumulatorowych różnego rodzaju do jednej instalacji 3-fazowej i/lub równoległej.

#### Okablowanie komunikacyjne

Wszystkie urządzenia muszą być połączone w układzie szeregowym za pomocą kabla VE.Can (RJ45 kat. 5, kat. 5e lub kat. 6). Kolejność połączenia nie jest istotna.

Na obu końcach sieci VE.Can należy zastosować terminatory.

Czujnik temperatury można podłączyć do dowolnego urządzenia w systemie. W przypadku dużej baterii akumulatorów można podłączyć kilka czujników temperatury. Do określenia kompensacji temperatury system użyje czujnika wskazującego najwyższą temperaturę.

### Programowanie

Wszystkich ustawień konfiguracyjnych należy dokonać ręcznie, kolejno w każdym w każdym urządzeniu. Obecnie aplikacja VictronConnect nie umożliwia synchronizacji ustawień we wszystkich urządzeniach.

Od tej reguły jest jednak jeden wyjątek – zmiana napięcia wyjściowego AC zostaje chwilowo zastosowana w pozostałych zsynchronizowanych urządzeniach (co ma na celu niedopuszczenie do niepożądanej nierównowagi przepływu mocy przez wyjście AC). Nie jest to jednak trwała zmiana ustawień i w razie potrzeby zmiany napięcia wyjściowego AC we wszystkich urządzeniach nadal należy ją ustawić ręcznie.

Wartości konfiguracji ładowarki (limity napięcia i natężenia) ulegają zastąpieniu, jeśli skonfigurowano DVCC i jeśli w systemie jest aktywny BMS-Can BMS.

#### Monitorowanie systemu

Usilnie zalecamy, by w połączeniu z tymi większymi systemami używano urządzenia z rodziny GX https://www.victronenergy.com/ live/venus-os:start. Zapewniają one wgląd w bardzo cenne dane historyczne i informacje na temat działania systemu.

Powiadomienia systemowe przedstawiane są w przejrzysty sposób, oraz dostępnych jest wiele dodatkowych funkcji. W razie konieczności udzielenia wsparcia dane z VRM znacznie je przyspieszą.

### 3.10. Instalacja równoległa

Dzięki sieci VE.Can istnieje możliwość zainstalowania nawet 12 urządzeń w układzie równoległym.

Równoległe łączenie urządzeń zapewnia kilka istotnych korzyści:

- 1. Zwiększona moc na wyjściu falownika i na potrzeby ładowania akumulatorów
- 2. Zwiększona redundancja, pozwalająca na ciągłą, nieprzerwaną pracę, gdy jedno urządzenie (lub więcej) jest wyłączone.

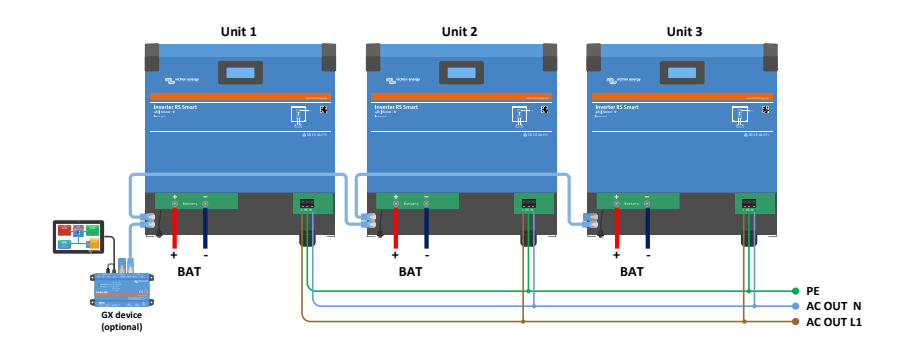

W przypadku systemów równoległych okablowanie między urządzaniami DC nie musi być symetryczne.

Okablowanie prądu przemiennego musi być symetryczne od falowników do wspólnego złącza wyjściowego AC. Odchylenia od tej zasady mogą skutkować spadkami napięcia oraz tym, że poszczególne urządzenia nie będą oddawały równej mocy wyjściowej do odbiorników energii.

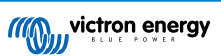

Przed uruchomieniem, falowniki należy skonfigurować tak, by były zsynchronizowane.

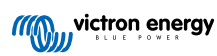

### 3.11. Instalacja 3 fazowa

Inverter RS Smart działa w układach jedno- i trójfazowych. Aktualnie nie obsługuje fazy podzielonej.

Domyślnym ustawieniem fabrycznym jest praca autonomiczna z jednym urządzeniem.

W przypadku planowania pracy trójfazowej należy użyć co najmniej 3 urządzeń.

Maksymalna ilość urządzeń w instalacji wynosi 12.

W każdej fazie można użyć takiej samej ilości urządzeń, maksymalnie cztery urządzenia na fazę w systemie trójfazowym.

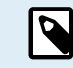

Należy zauważyć, że trójfazowe systemy podłączone do sieci energetycznej nie są obecnie dozwolone w Niemczech do czasu uzyskania odpowiednich zezwoleń.

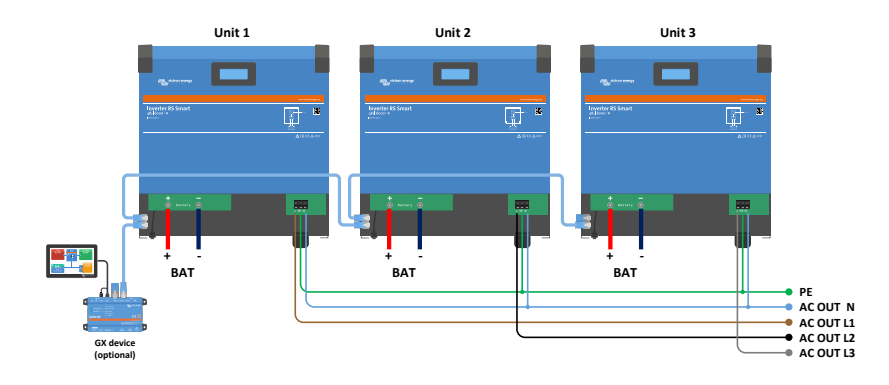

Muszą być połączone ze sobą za pomocą złączy VE.Can z terminatorem VE.Can (w zestawie) na początku i na końcu magistrali.

Po podłączeniu urządzeń do akumulatora przez VE.Can należy je skonfigurować.

### Konfiguracje Delta nie są obsługiwane

Dla urządzeń w konfiguracji 3-fazowej: Nasze urządzenia zaprojektowaliśmy z myślą o ich stosowaniu w konfiguracji trójfazowej typu gwiazda (Y). W układzie gwiazdy wszystkie przewody zerowe są połączone, tworząc tzw. "rozproszony przewód zerowy".

Nie ma możliwości zastosowania konfiguracji Delta (Δ). W konfiguracji delta nie ma rozproszonego przewodu zerowego, co może skutkować niewłaściwym działaniem niektórych funkcji falownika.

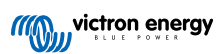

# 4. Konfiguracja

### 4.1. Konfiguracja przez aplikację VictronConnect

Korzystając z aplikacji VictronConnect można dokonać zmiany wszystkich ustawień oraz przeprowadzić aktualizację oprogramowania układowego.

Aplikacja VictronConnect może łączyć się z falownikiem w następujący sposób:

- Lokalnie przez wbudowany Bluetooth.
- · Lokalnie przez USB korzystając z interfejsu VE.Direct do USB podłączonego do portu VE.Direct.
- Lokalnie przez USB korzystając z klucza sprzętowego VE.Direct Bluetooth Smart podłączonego do portu VE.Direct.
- · Zdalnie przez portal VRM i urządzenie GX. (patrz zakładka VRM na liście urządzeń w VictronConnect).

Sposób połączenia się z falownikiem za pomocą aplikacji VictronConnect:

- · Uruchom aplikację VictronConnect
- · Sprawdź, czy falownik jest włączony
- · Wyszukaj falownik na liście urządzeń w zakładce "Local" lub "VRM"
- · Kliknij na falownik

5

 W przypadku połączenia przez Bluetooth: Wpisz domyślny kod PIN: 000000. Po wprowadzeniu domyślnego kodu PIN VictronConnect poprosi o zmianę kodu PIN. Ma to zapobiec nieautoryzowanym połączeniom w przyszłości. Zaleca się zmianę kodu PIN podczas pierwszej instalacji. Można to zrobić w zakładce informacji o produkcie.

Celem wyświetlenia i/lub zmiany ustawień monitora akumulatora:

Przejdź do strony ustawień klikając na ikonę koła zębatego 🌣 w górnym prawym rogu ekranu startowego.

W niniejszej instrukcji opisano jedynie elementy właściwe dla falownika. Więcej informacji na temat aplikacji VictronConnect, jak jej używać, skąd ją pobrać i jak ją połączyć z urządzeniem, podano na stronie aplikacji VictronConnect https://www.victronenergy.pl/panel-systems-remote-monitoring/victronconnect oraz w instrukcji obsługi VictronConnect https://www.victronenergy.com/media/pg/VictronConnect\_Manual/en/index-en.html. Można również zeskanować kod poniższy QR:

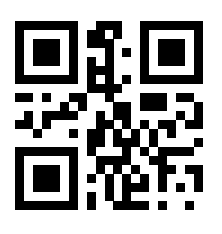

### 4.2. Konfiguracja akumulatora

Napięcie akumulatora

RS jest ustawiony na 48 V i jest dostępny tylko dla instalacji 48 V.

### [en] Battery Capacity

[en] Capacity of the connected battery pack in AmpHours. This is used by the internal battery state of charge calculation.

### Maksymalny prąd ładowania

Umożliwia ustawienie niższego maksymalnego prądu ładowania.

### Ustawienia ładowarki - ustawienia wstępne akumulatora

Ustawienia wstępne akumulatora umożliwiają określenie typu akumulatora, zaakceptowanie ustawień fabrycznych lub wprowadzenie własnych wstępnie ustawione wartości, które będą używane w algorytmie ładowania akumulatora. Ustawienia napięcia absorpcji, czasu absorpcji, napięcia konserwacyjnego, napięcia wyrównywania i kompensacji temperatury są skonfigurowane do wstępnie ustawionej wartości, ale użytkownik może je zmienić

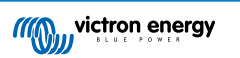

- [en] Built-in preset: select of the built-in presets (Normal, High and LiFePO4 2-wire BMS)
- [en] User defined: all parameters can be customized manually
- [en] Select preset: select a type from the VictronConnect battery presets
- [en] Create preset: create a new battery preset in VictronConnect
- [en] Edit presets: edit an existing battery preset in VictronConnect

Zdefiniowane przez użytkownika ustawienia wstępne zostaną zapisane w bibliotece ustawień - dzięki temu instalatorzy nie będą musieli definiować wszystkich wartości za każdym razem, gdy konfigurują nową instalację.

Wybierając *Edit Presets* (Edytuj ustawienia wstępne) lub na ekranie Ustawień (niezależnie od włączenia lub wyłączenia trybu eksperckiego), ustawień niestandardowych można dokonać w następujący sposób:

#### [en] Battery Chemistry

- [en] OPzS/OPzV
- [en] Gel/AGM
- [en] Lithium (LiFePO4)

#### [en] Remote Mode

[en] Configure what is connected to the REMOTE\_L and REMOTE\_H inputs on the user connector.

[en] Remote on/off: a simple on/off switch

[en] 2-wire BMS: wired BMS with allow-to-charge and allow-to-discharge signals like the SmallBMS. Note if 2-wire BMS is selected, then the unit will not start up until one is connected.

### [en] Expert mode

[en] This on/off toggle enables editing expert settings in case your equipment has special requirements.

### [en] BMS controlled

[en] This item is only visible in case the unit is controlled remotely by a BMS. Click to change/view, this opens a new menu, described further down in the document.

### [en] Low SOC shutdown

[en] Shutdown on low SOC, switch off the inverter in case the battery state of charge drops below a certain SOC value, and restarts above a certain SOC value.

#### [en] Dynamic cut off

[en] Default is disabled. Click to enable, this opens a new menu, described further down in the document.

#### [en] Low battery shut down voltage

[en] Once dynamic cut-off is enabled this setting is controlled internally, it is no longer editable. When the battery voltage drops below this level the inverter switches off. If there is no power source available like PV power or the grid (in case of a Multi RS variant), the unit goes into hibernate to preserve as much power as possible.

#### [en] Low battery restart & alarm

[en] When the battery voltage drops below this level a low battery warning is shown. In case the inverter switched off due to a low battery voltage alarm it will restart again once the battery voltage rises above this level.

#### [en] Charge detect

[en] In case the inverter keeps switching off and on repeatedly due to low battery voltage the switch on level rises to the charge detect voltage. This ensures that the battery is really charging before switching the inverter back on.

### Napięcie ładowania absorpcyjnego

Ustaw napięcie ładowania absorpcyjnego

Napięcie ładowania płynnego

Ustaw napięcie ładowania konserwacyjnego.

### Napięcie ładowania wyrównawczego

Ustaw napięcie ładowania wyrównawczego.

#### [en] Storage Voltage

[en] Set the storage voltage

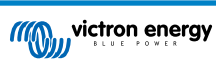

### Kompensacja napięcie ponownego ładowania stałoprądowego

Należy ustawić wartość kompensacji napięcia, która zostanie użyta w stosunku do napięcia konserwacyjnego, i która określi wartość progową ponownego uruchomienia cyklu ładowania.

Np.: W przypadku kompensacji napięcia ponownego ładowania stałoprądowego 0,1 V i ustawienia napięcia konserwacyjnego 13,8 V, wartość progowa napięcia zastosowana do ponownego uruchomienia cyklu ładowania wyniesie 13,7 V. Innymi słowy, jeśli napięcie akumulatora spadnie poniżej 13,7 V na jedną minutę, cykl ładowania zostanie wznowiony.

#### Adaptacyjny czas absorpcji

Wybierz z adaptacyjny lub stały czas absorpcji. Obydwie opcje wyjaśniono poniżej:

*Stały czas absorpcji:* Po ustawieniu maksymalnego czasu absorpcji czas absorpcji codziennie jest identyczny (gdy ilość energii słonecznej jest wystarczająca). Należy pamiętać, że ta opcja może spowodować przeładowanie akumulatorów, szczególnie w przypadku akumulatorów ołowiowych i instalacji z płytkimi codziennymi wyładowaniami. Zalecane ustawienia akumulatora podaje jego producent. Uwaga: należy pamiętać o wyłączeniu ogona prądowego, dzięki czemu czas absorpcji będzie codziennie taki sam. Ogon prądowy może powodować wcześniejsze zakończenie etapu absorpcji, jeśli prąd akumulatora spadnie poniżej wartości progowej. W rozdziale poniżej podano więcej informacji na temat ogona prądowego.

Adaptacyjny czas absorpcji: Algorytm ładowania może wykorzystywać adaptacyjny czas absorpcji: automatycznie dostosowuje się do stanu naładowania rano. Maksymalny czas trwania okresu absorpcji w ciągu dnia jest określony przez napięcie akumulatora mierzone tuż przed rozpoczęciem pracy ładowarki słonecznej każdego ranka (używane wartości akumulatora 12 V - dla 48 V należy pomnożyć napięcie akumulatora przez 4):

| Napięcie akumulatora Vb (przy uruchamianiu) | Mnożnik    | Maksymalny czas absorpcji |
|---------------------------------------------|------------|---------------------------|
| [en] Vb < 11.9 V                            | x 1        | 06:00 godzin              |
| > 11,9 V Vb < 12,2 V                        | x 2/3      | 04:00 godzin              |
| > 12,2 V Vb < 12,6 V                        | [en] x 1/3 | 02:00 godziny             |
| Vb > 12,6 V                                 | x 2/6      | 01:00 godzina             |

Mnożnik stosuje się do ustawień maksymalnego czasu absorpcji, a skutkuje maksymalnym czasem trwania okresu absorpcji używanym przez ładowarkę. Maksymalne wartości czasu absorpcji przedstawione w ostatniej kolumnie tabeli wynikają z domyślnego ustawienia maksymalnego czasu absorpcji wynoszącego 6 godzin.

#### Maksymalny czas absorpcji (hh:mm)

Ustaw limit czas absorpcji Ta opcja dostępna jest wyłącznie w przypadku korzystania z niestandardowego profilu ładowania.

Należy wpisać wartość czasu w formacie hh:mm, gdzie godziny mieszczą się w przedziale od 0 do 12; a minuty mieszczą się w przedziale od 0 do 59.

### Ogon prądowy

Ustaw wartość progową prądu, która będzie określać czas zakończenia fazy absorpcji przed upływem maksymalnego czasu absorpcji. W sytuacji, gdy prąd akumulatora spadnie poniżej ogona prądowego przez jedną minutę, faza absorpcji dobiegnie końca. Tę funkcję można wyłączyć ustawiając wartość zero.

#### Wartość procentowa prądu wyrównawczego

Ustaw wartość procentową ustawienia maksymalnego prądu ładowania, która zostanie zastosowana podczas wyrównania.

### Wyrównanie automatyczne

Ustaw częstotliwość funkcji automatycznego wyrównania. Istnieje możliwość wybrania wartości w zakresie od 1 do 250 dni:

- 1 = codziennie
- 2 = co drugi dzień
- ...
- 250 = co 250 dni

Wyrównywanie jest zwykle używane do równoważenia ogniw w akumulatorach ołowiowych, a także do zapobiegania rozwarstwianiu się elektrolitu w akumulatorach zalanych. To, czy (automatyczne) wyrównanie jest konieczne, czy nie, zależy od rodzaju akumulatorów oraz sposobu ich użytkowania. Informacje na ten temat można uzyskać u producenta akumulatorów.

Po zainicjowaniu cyklu automatycznego wyrównywania ładowarka podaje napięcie wyrównujące do akumulatora, o ile poziom prądu utrzymuje się poniżej procentowego ustawienia prądu wyrównującego dla prądu ładowania stałoprądowego.

### Czas trwania cyklu automatycznego wyrównania

W przypadku wszystkich akumulatorów VRLA i niektórych zalanych (algorytm numer 0, 1, 2 i 3) automatyczne wyrównanie kończy się po osiągnięciu limitu napięcia (maxV) lub po okresie równym (czas absorpcji/8) - w zależności od tego, co nastąpi jako pierwsze.

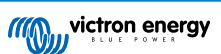

Dla wszystkich baterii płytowych rurowych (algorytmy o numerach 4, 5 i 6), a także dla typu akumulatora zdefiniowanego przez użytkownika, automatyczne wyrównanie zakończy się po okresie równym (czas absorpcji/2).

W przypadku akumulatorów litowych (algorytm numer 7) wyrównanie nie jest dostępne.

Jeśli automatyczny cykl wyrównywania nie zostanie zakończony w ciągu jednego dnia, nie zostanie wznowiony następnego. Kolejna sesja korekcji odbędzie się zgodnie z ustawieniami w opcji "Auto Equalization".

Domyślnym typem akumulatora jest akumulator VRLA, a pod kątem wyrównania każdy akumulator zdefiniowany przez użytkownika będzie zachowywał się jak akumulator płytowy.

#### Tryb zatrzymania wyrównania

Ustaw sposób, w jaki wyrównanie się zakończy. Istnieją dwie możliwości, pierwsza to sytuacja, w której napięcie akumulatora osiągnie napięcie wyrównania, a druga to stały czas, w którym stosowany jest maksymalny czas trwania wyrównania.

#### Maksymalny czas trwania wyrównania

Ustaw maksymalny czas trwania fazy wyrównywania.

#### Kompensacja temperatury

Wiele typów akumulatorów wymaga niższego napięcia ładowania w ciepłym otoczeniu i wyższego napięcia ładowania w otoczeniu chłodnym.

Skonfigurowany współczynnik wynosi mV na stopień Celsjusza dla całej baterii akumulatorowej, a nie dla ogniwa. Bazowa temperatura kompensacji wynosi 25 °C (77 °F), jak przedstawiono na poniższym wykresie.

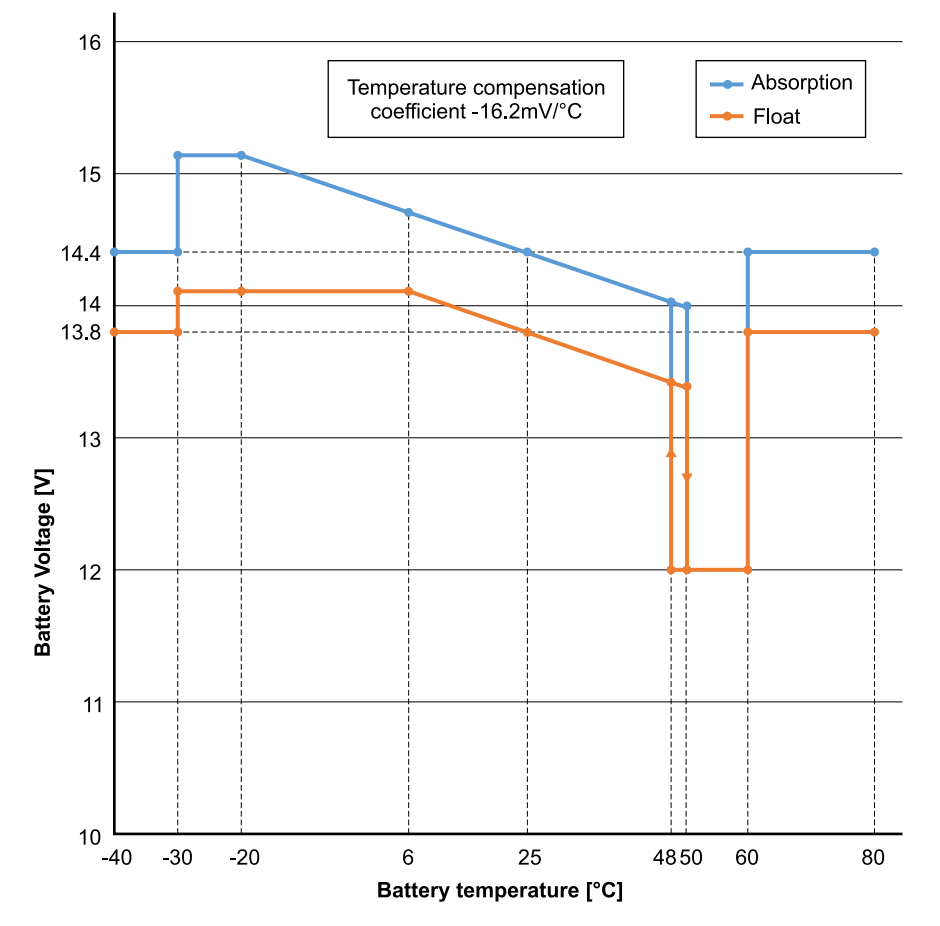

Z czujnikiem temperatury zainstalowanym w bloku przyłączeniowym I/O użytkownika; przez cały dzień do kompensacji zostanie wykorzystana rzeczywista temperatura akumulatora.

#### Odłączenie w niskiej temperaturze

Tej funkcji można użyć do wyłączenia ładowania w niskich temperaturach, czego wymagają akumulatory litowe.

W przypadku akumulatorów litowo-żelazowo-fosforanowych tę wartość wstępnie ustawiono na 5 stopni Celsjusza, w przypadku innych typów akumulatorów funkcja jest wyłączona. Podczas tworzenia akumulatora zdefiniowanego przez użytkownika poziom temperatury odcięcia można regulować ręcznie.

#### Wyrównanie ręczne - Rozpocznij teraz

Wybranie opcji "Rozpocznij teraz" w opcji "Ręczne wyrównanie" umożliwia ręczne rozpoczęcie cyklu wyrównywania. Aby umożliwić ładowarce prawidłowe wyrównanie akumulatora, z opcji ręcznego wyrównania należy korzystać tylko w czasie

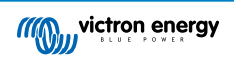

ładowania absorpcyjnego i konserwacyjnego oraz przy wystarczającym nasłonecznieniu. Wartości graniczne natężenia i napięcia prądu są identyczne jak w przypadku funkcji wyrównania automatycznego. W przypadku uruchomienia ręcznego, czas trwania cyklu wyrównania jest ograniczony do maksymalnie 1 godziny. Korekcję ręczną można zatrzymać w dowolnej chwili wybierając opcję "Stop Equalize".

### 4.2.1. [en] Battery Monitor

[en] The parameters below are only used when the unit must determine the state of charge on its own. Please refer to the BMV manual for more detailed explanation of these values. In case a BMV or Managed Battery (BMS) is used it uses the remote state of charge and the internal mechanism is no longer used.

[en] Peukert exponent

[en] Charge efficiency factor

[en] Discharge floor

[en] Synchronize SOC to 100%

[en] press synchronize to preset the internal state of charge to 100%

### 4.2.2. [en] Dynamic cut off

[en] This is a sub-menu available in the battery settings.

[en] Dynamic cut-off makes the low battery shut down voltage a function of the load of the battery. Don't use dynamic Cut-off in an installation that also has other loads connected to the same battery.

[en] Enable dynamic cutoff: toggle between on or off

[en] Voltage discharge current 2A: battery voltage.

[en] Voltage discharge current 100A: battery voltage.

[en] Voltage discharge current 280A: battery voltage.

[en] Voltage discharge current 800A: battery voltage.

### 4.2.3. [en] BMS control

[en] This is a sub-menu available in the battery settings. It only shows up in case the unit is remotely controlled by a BMS. This sub-menu is not present/enabled in case you are using the 2-wire BMS inputs.

[en] Use the RESET function to restore the unit back to standalone operation in case you are using the unit in a different installation. This clears the warning indication #67 BMS connection lost.

[en] In case the unit is placed back into a setup with an external control BMS the function will be activated automatically.

### 4.3. Ustawienia falownika

Można skonfigurować następujące ustawienia falownika:

| Ustawienie                 | Wyjaśnienie                                                                                                    | Wartość<br>domyślna | Zakres                    |
|----------------------------|----------------------------------------------------------------------------------------------------|---------------------|---------------------------|
| Napięcie wyjściowe         | Napięcie wyjściowe AC falownika                                                                                                    | 230 V               | 210 V do 245<br>V         |
| Częstotliwość<br>wyjściowa | Częstotliwość wyjściowa AC falownika                                                                                                    | 50 Hz               | 50 Hz lub 60<br>Hz        |
| Przekaźnik<br>uziemienia   | Włączenie tej funkcji powoduje, że podczas<br>pracy falownika przewód neutralny (N) będzie<br>podłączony do uziemienia ochronnego (PE).<br>Po wyłączeniu falownika połączenie zostanie<br>przerwane. | włączony            | włączony lub<br>wyłączony |
|                            | Wyłączenie tej funkcji powoduje, że podczas<br>pracy falownika przewód neutralny (N)<br>nigdy nie będzie podłączony do uziemienia<br>ochronnego (PE).                                                |                     |                           |

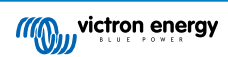

### 4.4. Przekaźnik programowalny

Programowalny przekaźnik, który można ustawić na alarm ogólny, pod napięciem DC lub funkcję start/stop agregatu. Wartość znamionowa prądu stałego: 4 A aż do 35 VDC oraz 1 A aż do 70 VDC

### 4.5. Podłączenie do falowników PV AC

inverter wyposażony jest układ wykrywania falownika PV AC. W sytuacji, gdy pojawia się sygnał zwrotny AC PV (nadmiar) z gniazda wyjściowego AC, inverter automatycznie włącza regulację częstotliwości wyjściowej AC.

Chociaż dalsza konfiguracja nie jest konieczna, prawidłowa konfiguracja falownika PV AC odgrywa ważną rolę, by reagował na regulację częstotliwości poprzez zmniejszenie mocy wyjściowej.

Należy zwrócić uwagę na zasadę 1:1 dotyczącą wielkości falownika PV AC w stosunku do wielkości inverter, oraz minimalnej wielkości akumulatora. Więcej informacji na temat tych ograniczeń można znaleźć w instrukcji poświęconej Sprzęganiu AC https://www.victronenergy.com/live/ac\_coupling:start, a w przypadku korzystania z falownika PV AC dokument ten jest lekturą obowiązkową.

Zakresu regulacji częstotliwości nie można zmienić, a zawiera on wbudowany margines bezpieczeństwa. Po osiągnięciu napięcia absorpcji częstotliwość wzrośnie. Dlatego nadal konieczne jest uwzględnienie w systemie komponentu DC PV w celu pełnego naładowania akumulatora (tj. etapu ładowania konserwacyjnego).

W falowniku AC PV istnieje możliwość dostosowania mocy wyjściowej do różnych częstotliwości.

Konfigurację domyślną przetestowano; działa niezawodnie z konfiguracją kodu sieci Fronius MG50/60.

### 4.6. Programowanie instalacji równoległej

Przed przystąpieniem do konfiguracji falowniki należy poprawnie zamontować #UUID-1f949655-5ea5-e000-fc7b-c35bc4467852\_UUID-bf00af5a-960d-831f-46ac-ef4bc492b9c8.

Chcąc skonfigurować system równoległy, korzystając z aplikacji VictronConnect otwórz stronę konfiguracji pierwszego urządzenia. Otwórz menu Ustawienia – System.

Na czas przełączania trybów konfiguracji systemu zasilanie wyjściowe AC zostanie odłączone na kilka sekund. Sprawdź, czy że system jest skonfigurowany PRZED podłączeniem wyjścia AC falownika do odbiorników energii.

| ← System                         |              |
|----------------------------------|--------------|
| System configuration             | Standalone   |
| Phase selection                  | Single phase |
|                                  | Three phase  |
| Prevent CAN network islanding    |              |
| Number of inverters in the syste | em 2         |
| Minimum number of inverters to   | o start 1    |
| Continue with missing phase      |              |
| System instance                  | 0            |

Domyślnym ustawieniem fabrycznym jest urządzenie autonomiczne (jedno urządzenie).

Celem skonfigurowania systemu równoległego na jednej fazie zmienić konfigurację systemu na "Jedną fazę".

Celem skonfigurowania połączenia równoległego dla systemów trójfazowych należy wybrać konfigurację "Trójfazową". Ustawienie jest identyczne dla układu trójfazowego z jednym lub kilkoma falownikiem na każdej fazie.

/i,

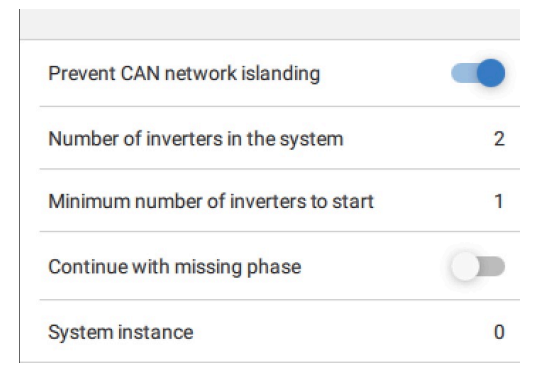

#### Zapobieganie przełączaniu wysp w sieci CAN

Umożliwia to wykrywanie pracy wyspowej sieci CAN i umożliwia ustawienie "Ilości falowników w systemie". Włączona jest wartość domyślna.

#### llość falowników w systemie

Należy wprowadzić ogólną ilość urządzeń zainstalowanych w systemie.

Jeśli sieć CAN jest podzielona na segmenty, z tego ustawienia korzysta się do określenia największego segmentu i zamknięcia najmniejszego, co zapobiega ich samodzielnej, niezsynchronizowanej pracy.

W efekcie uzyskuje się system bardziej niezawodny, niż w przypadku prób kontynuowania samodzielnej, niezsynchronizowej pracy przez mniejszy segment (co skutkowałoby przeciążeniem lub innymi problemami spowodowanymi przez niezsynchronizowaną sinusoidę wyjściową prądu przemiennego).

W instalacjach równoległych, w których są tylko 2 urządzenia, dodatkowe urządzenie VE.Can, rozpoznawane przez RS z tą samą instancją systemu, pomaga określić, który system wyspowy zostanie włączony. Takim dodatkowym urządzeniem VE.Can może być urządzenie GX, Lynx BMS lub inna ładowarka VE.Can MPPT ze sprzężeniem DC.

W takim przypadku pojedynczy falownik nadal może się uruchomić nawet w przypadku braku łączności z drugim, o ile opcja "Zapobieganie wyspom sieci CAN" jest wyłączona.

#### Minimalna ilość uruchamianych falowników

Minimalna ilość falowników, które w chwili uruchamiania systemu muszą być obecne na fazę.

Tego ustawienia dokonuje instalator po sprawdzeniu, że ilość urządzeń jest wystarczająca do jednoczesnego uruchomienia oczekiwanego obciążenia systemu.

Można zdecydować się na wszystkie lub wszystkie minus jeden (aby nadal można było ponownie uruchomić system, jeśli jedno urządzenie jest wyłączone), lub tylko 1 dla maksymalnej nadmiarowości, zakładając, że nie ma dużych obciążeń początkowych.

Po uruchomieniu, jeśli liczba falowników działających na fazę spadnie poniżej tego ustawienia system nie ulegnie wyłączeniu (o ile pozostałe falowniki nie ulegną przeciążeniu i nadal będą mogły zasilać odbiorniki energii).

W przypadku włączenia opcji "Zapobiegaj wyspom sieci CAN", system pozostanie włączony do chwili, gdy ilość falowników nie spadnie poniżej wartości "Ilość falowników w systemie" podzielonej przez 2 + 1 (która jest wartością progową dla ochrony wyspy sieci CAN).

W przypadku wyłączenia opcji "Zapobiegaj wyspom sieci CAN", system nie wyłączy się automatycznie, nawet jeśli będzie włączony tylko jeden falownik na fazę.

Więcej informacji na temat nadmiarowości i implikacji ustawienia "Kontynuuj z brakującą fazą" podano w rozdziale Programowanie instalacji 3-fazowej [21].

#### Instancja systemu

0

Urządzenia o tym samym numerze instancji współpracują ze sobą po stronie AC.

Zmiana ustawienia instancji systemu umożliwia, by kilka grup falowników znalazło się na tej samej magistrali VE.Can, lecz bez synchronizacji, podzielonych na różne wyjścia prądu przemiennego, bez zakłóceń.

Kontynuuj z tymi samymi ustawieniami programowania dla pozostałych urządzeń.

Te ustawienia systemowe należy zaprogramować indywidualnie, dokonując poprawnej konfiguracji wszystkich podłączonych falowników, i zapewniając ich synchronizację.

#### Uwaga dotycząca nadmiarowości i ciągłego zasilania podczas aktualizacji oprogramowania układowego

Mechanizm synchronizacji prądu przemiennego używany do pracy równoległej i 3-fazowej ma wbudowaną wersję "protokołu".

Urządzenia mogą współpracować nawet mając różne wersje oprogramowania układowego, o ile korzystają z tej samej wersji protokołu.

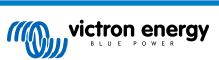

Dzięki temu możliwe jest ciągłe, nieprzerwane zasilanie nawet podczas aktualizacji oprogramowania układowego, ponieważ urządzenia aktualizują oprogramowanie pojedynczo, podczas gdy inne kontynuują synchronizację i zapewniają stabilne zasilanie prądem przemiennym.

Jeśli zajdzie konieczność dokonania zmiany numer wersji "protokołu" przez firmę Victron, zostanie to wyraźnie odnotowane w dzienniku zmian oprogramowania układowego. Przed przystąpieniem do aktualizacji należy zawsze zapoznać się z treścią tego dziennika.

W przypadku, gdy na tej samej magistrali VE.Can działa kilka wersji protokołów, do chwili zaktualizowania do tej samej wersji wszystkie urządzenia wykażą błąd nr 71.

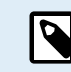

Podczas aktualizacji oprogramowania układowego wydajność systemu ulega redukcji, gdyż urządzenia są indywidualnie wyłączane i ponownie uruchamiane w celu aktualizacji oprogramowania układowego.

Istnieje dodatkowe ustawienie dla systemów 3-fazowych, które kontroluje, czy pozostałe dwie fazy są wyłączane, jeśli jedna z faz jest odłączona. Więcej informacji podano w rozdziale Programowanie instalacji 3 fazowej [21].

### 4.7. Programowanie instalacji 3 fazowej

Celem skonfigurowania instalacji 3 fazowej należy ją wcześniej poprawnie zainstalować #UUID-420e3cda-0f30-86ac-4a5e-2c7d2e89af39 UUID-6c80a124-d943-922e-f8a5-57e20528e637.

Konfiguracji systemu trójfazowego lub jednofazowego należy dokonać w aplikacji VictronConnect w menu System.

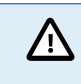

Na czas przełączania trybów konfiguracji systemu zasilanie wyjściowe AC zostanie odłączone na kilka sekund. Sprawdź, czy że system jest skonfigurowany PRZED podłączeniem wyjścia AC falownika do odbiorników energii.

W aplikacji VictronConnect połącz się z pierwszym urządzeniem, zmień ustawienie System na Trzy fazy, a następnie wybierz właściwą fazę dla tego urządzenia (L1, L2 lub L3).

| Three phase 🗸 🗸 |
|-----------------|
|                 |
| → L2            |
| → L3            |
|                 |

Należy to zrobić indywidualnie dla każdego urządzenia.

Zalecamy, by przód każdego urządzenia fizycznie oznaczyć, a także nadać mu indywidualną nazwę w aplikacji VictronConnect, zgodną z owym oznaczeniem.

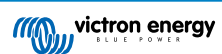

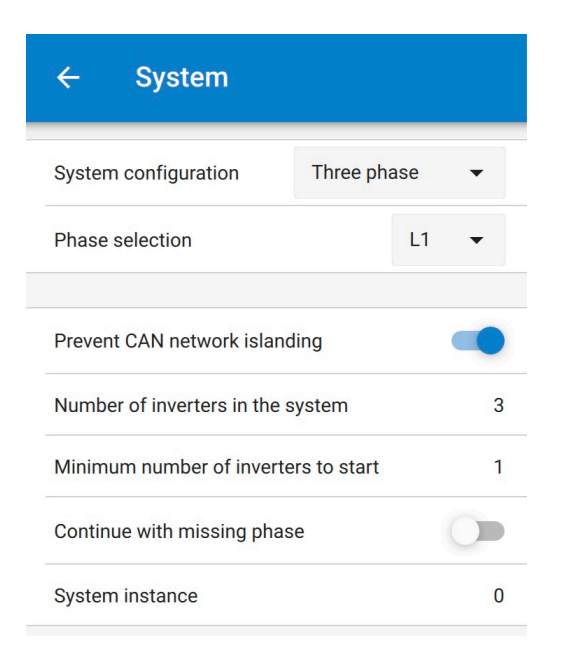

#### [en] Prevent CAN network islanding toggle

[en] If three RS units are configured in three phase, each individual unit will only continue to work if it sees at least one other unit. This feature is relevant in combination with the "Continue with missing phase" feature.

#### [en] Number of inverters in the system

[en] Enter the total number of RS units installed in the system. This should be set to 3 for a 3 phase RS system.

[en] In case a CAN connection is broken between two units the network is split into segments, this setting is used to determine the largest and shut down the smaller segment to prevent them from continuing on their own unsynchronised.

[en] Note that setting the option "Continue with missing phase" to disabled overrules this behavior in such a way that it always ensures that all three phases must be powered at all times, so a broken CAN connection in a 3 phase setup will shut down all units.

#### [en] Minimum number of inverters to start

[en] Minimum number of inverters that must be present per phase when starting the system.

[en] If this is set to 0, and "Continue with missing phase" option is enabled, then the system will start even if there is only a single inverter available (in a 3 phase system).

[en] Setting this to 1 means that all 3 units in a 3 phase RS system must be present to start. If the "Continue with missing phase" option is also enabled, once the system is operational it will not shutdown if the number of inverters operational per phase drops below this figure (as long as the remaining inverters can power the load).

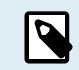

[en] These System settings must be programmed individually, and set correctly on all connected inverters for synchronised operation.

### [en] Continue with Missing Phase

[en] It is possible to configure the system so that if one unit is offline (for example due to it being physically switched off or a firmware update), the other units can continue to operate and provide AC output power to their respective phases.

[en] By default, the 'continue with missing phase' is disabled. Switching one unit off with the physical switch will make that unit switch off. If the unit is one of three units that are in three phase, then the others will also turn off as well.

[en] If configured with 'Continue with missing phase' enabled, and minimum number of units is sufficient, then output to the other phases will continue even though its down to less phases than configured.

[en] The 'Continue with missing phase' configuration option SHOULD NOT be enabled if there are specific three phase loads connected that require all three synchronised phases to operate (such as a three phase electric motor).

[en] In that situation maintain the default 'disabled' setting for "Continue with missing phase".

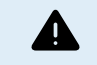

[en] Attempting to run a three phase load with only two phases operating could result in damage to your appliance.

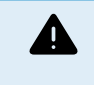

[en] If you have configured the system to continue to operate with a missing phase, and there is an issue with the VE.Can communications between the units (such as the wire being damaged), then the units will continue to operate, but will not be synchronising their output wave forms.

### [en] Note on redundancy and continuous output during firmware updates

[en] It is possible for a three phase system to be firmware updated without losing power on the AC output of the other phases. However to maintain this AC output stability on all 3 phases in a 3 phase system, there must be at least 2 units on each phase.

[en] If there is no requirement for 3 phase loads, then individual phases can power down and restart without affecting the inverters on other phases if Continue with missing phase is enabled, or there are other parallel units.

[en] The AC synchronisation mechanism used for 3 phase has a 'protocol' version embedded.

[en] Units can work together even with different firmware versions, as long as they are running the same protocol version.

[en] This allows for continuous uninterrupted supply even when updating firmware, as the units will individually update one at a time, while others continue to synchronise and provide the stable AC output.

[en] If Victron needs to change the 'protocol' version number, it will be clearly noted in the firmware change log. Always read this before updating.

[en] In the event that there are multiple protocol versions running on the same VE.Can bus, all units will indicate error #71 until they are all updated to the same version.

#### [en] System Instance

[en] Units with the same instance number work together on the AC side.

[en] Changing the System instance setting allows multiple groups of Inverters to be on the same VE.Can bus, but not synchronised, and segmented into different AC outputs, without interference.

[en] Continue with the same programming settings on the rest of the units.

#### Przykład

Jeśli chcesz mieć pewność, że masz redundancję trójfazową, zakładając, że jedno urządzenie na fazę może ulec awarii, podczas gdy zapewnione jest ciągłe zasilanie trójfazowe (a nie tylko 2 z 3 faz).

llość falowników w systemie wyniosłaby 9. Oznacza to 3 falowniki na fazę x 3 fazy = łącznie 9 falowników w systemie.

Ustawienie "minimalnej ilości falowników do uruchomienia" będzie zależeć od tego, czy 1 lub 2 urządzenia będą w stanie zapewnić odpowiedni prąd rozruchowy dla odbiorników energii. W tym przykładzie mogą być zasilane przez 1 urządzenie na fazę, zatem to ustawienie określone jest wartością 1. Większe odbiorniki energii wymagające dodatkowych urządzeń równoległych są włączane ręcznie.

Jeśli chcesz mieć pewność, że masz redundancję trójfazową, zakładając, że jedno urządzenie na fazę może ulec awarii, podczas gdy zapewnione jest ciągłe zasilanie trójfazowe (a nie 2 z 3 faz).

Opcja "Kontynuuj z brakującą fazą" byłaby wyłączona. Oznaczałoby to, że wyłączenie zasilania AC przez wszystkie falowniki na wszystkich fazach do czasu powrotu minimalnej liczby urządzeń nastąpiłoby po awarii 2 urządzeń w tej samej fazie lub 4 urządzeń w różnych fazach.

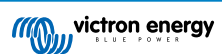

# 5. Obsługa

### 5.1. Wyświetlacz urządzenia

Falownik wyposażony jest w ekran LCD, na którym wyświetlane są informacje robocze.

### Falownik:

Stan falownika, moc wyjściowa, częstotliwość i napięcie AC

| Inverter:     | 各市公開 |
|---------------|------|
| 5VA 50.0Hz    | 2300 |
|               |      |
| - Inverting - |      |

### Akumulator:

Moc akumulatora (podczas ładowania widoczna jest liczba dodatnia, podczas rozładowania widoczna jest liczba ujemna), natężenie, napięcie DC, temperatura (\*), stan naładowania (\*) i pozostały czas pracy (\*). Stan akumulatora (np. rozładowywanie, ładowanie stałoprądowe, absorpcyjne, konserwacyjne, itp.).

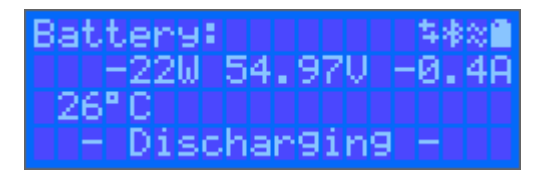

(\*) Te informacje widoczne są tylko wtedy, gdy dostępne są dane.

Energia solarna, napięcie i natężenie, dzienna i całkowita wydajność kWh.

| AC_Sola | anti i i | ★米米公業量 |
|---------|----------|--------|
| 2500W   | 50.0Hz   |        |
| Today   | 9.89     | kWh    |
| Total   | 551.3    | kWh    |

|    | Łączność przez dowolny interfejs (np. Bluetooth, VE.Can, itp.)                |
|----|-------------------------------------------------------------------------------|
| *  | Gdy Bluetooth jest włączony, kolor ikony zmienia się po nawiązaniu połączenia |
| ×  | (Miganie) Błąd lub Ostrzeżenie                                                |
| ** | Falownik aktywny                                                              |
| Î  | Akumulator, wypełnienie odpowiada napięciu, miga, gdy jest rozładowana        |

### 5.2. Zabezpieczenia i automatyczne restarty

### 5.2.1. Przeciążenie

Niektóre odbiorniki energii, np. silniki lub pompy, podczas rozruchu pobierają duży prąd rozruchowy. W takich okolicznościach możliwe jest, że prąd rozruchowy przekroczy limit nadprądowy falownika. W takim przypadku napięcie wyjściowe szybko spadnie, aby ograniczyć prąd wyjściowy falownika. Jeśli limit przetężenia jest stale przekraczany, falownik wyłącza się na 30 sekund, a następnie automatycznie uruchamia się ponownie. Po trzech ponownych uruchomieniach, gdy przeciążenie nastąpi w ciągu 30 sekund od restartu, falownik wyłączy się i pozostanie wyłączony. Celem przywrócenia normalnego działania należy odłączyć odbiornik energii, wyłączyć falownik, po czy go ponownie włączyć.

### 5.2.2. Progi niskiego napięcia akumulatora (regulowane w VictronConnect)

Wyłączenie falownika nastąpi w chwili, gdy napięcie wejściowe DC spadnie poniżej niskiego poziomu wyłączenia akumulatora. Po minimalnym czasie wyłączenia wynoszącym 30 sekund falownik uruchomi się ponownie, jeśli napięcie wzrośnie powyżej niskiego poziomu ponownego uruchomienia akumulatora.

Po trzech wyłączeniach i trzykrotnym ponownym uruchomieniu, a następnie wyłączeniu przy niskim poziomie naładowania akumulatora w ciągu 30 sekund od ponownego uruchomienia, falownik wyłączy się i przestanie podejmować ponowną próbę w oparciu o niski poziom naładowania akumulatora przy ponownym uruchomieniu. Celem obejścia tego zabezpieczenia i ponownego uruchomienia falownika należy go wyłączyć, a następnie włączyć i ograniczyć obciążenie, co umożliwi ładowanie akumulatora energią słoneczną.

Informacje na temat domyślnych poziomów wyłączenia z powodu niskiego napięcia akumulatora, ponownego uruchomienia i wykrywania niskiego poziomu naładowania akumulatora podano w tabeli Dane Techniczne. Można je regulować za pomocą VictronConnect (przez komputer lub aplikację).

Dodatkowo, celem osiągnięcia poziomu napięcia Restart Voltage lub Charge Detect, można użyć innej zewnętrznej ładowarki MPPT lub ładowarki akumulatorowej. !!! W przypadku korzystania z funkcji sygnału zezwalania na ładowanie, napięcie musi pozostać powyżej napięcia minimalnego, więc jeśli akumulator jest całkowicie rozładowany, rozpoczęcie ładowania nie będzie możliwe. W takim przypadku można tymczasowo wyłączyć tę funkcję w VictronConnect, co umożliwi wznowienie ładowania, a następnie włączyć ją ponownie.

Informacje na temat domyślnych poziomów wyłączenia z powodu niskiego napięcia akumulatora i ponownego uruchomienia podano w tabeli Dane Techniczne. Można je zmienić za pomocą VictronConnect (przez komputer lub aplikację). Można również skorzystać z Dynamicznego Wyłączenia, co wyjaśniono w https://www.victronenergy.com/live/ve.direct:phoenix-inverters-dynamic-cutoff

### 5.2.3. Wysokie napięcie akumulatora

Zmniejsz napięcie wejściowe prądu stałego i/lub sprawdź instalację pod kątem obecności uszkodzonego akumulatora lub ładowarki słonecznej. Po wyłączeniu z powodu wysokiego napięcia akumulatora, urządzenie najpierw odczeka 30 sekund, a następnie powróci do działania, gdy tylko napięcie akumulatora spadnie do akceptowalnego poziomu.

### 5.2.4. Wysoka temperatura

Wysoka temperatura otoczenia lub utrzymujące się duże obciążenie może spowodować wyłączenie urządzenia z powodu nadmiernej temperatury. Falownik uruchomi się ponownie po 30 sekundach. Falownik nadal będzie podejmował próby wznowienia działania i nie wyłączy się na stałe. Należy zmniejszyć obciążenie i/lub przenieść falownik w miejsce o lepszym przepływie powietrza.

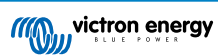

## 6. Wykrywanie i usuwanie usterek oraz wsparcie techniczne

W tym rozdziale omówiono możliwe usterki urządzenia.

W pierwszej kolejności prosimy zapoznać się z opisem najczęściej spotykanych usterek. W przypadku utrzymywania się problemu prosimy skontaktować się ze sprzedawcą (przedstawicielem handlowym lub dystrybutorem firmy Victron), który udzieli pomocy technicznej.

W przypadku wątpliwości, z kim należy się skontaktować, lub jeśli miejsce zakupu nie jest znane, prosimy odwiedzić stronę internetową Victron Energy Support.

### 6.1. Kody błędów

### 6.1.1. Błąd 2 - Zbyt wysokie napięcie akumulatora

Błąd resetuje się automatycznie po spadku napięcia akumulatora. Przyczyną tego błędu może być podłączenie innej ładowarki do akumulatora lub usterka sterownika ładowania.

### 6.1.2. Błąd 3, Błąd 4 - Usterka zdalnego czujnika temperatury

Sprawdź, czy złącze T-sense jest prawidłowo podłączone do zdalnego czujnika temperatury. Najbardziej prawdopodobna przyczyna: zdalne złącze T-sense jest podłączone do zacisku BAT+ lub BAT-. Po prawidłowym połączeniu błąd zostanie automatycznie wyzerowany.

### 6.1.3. Błąd 5 - Usterka zdalnego czujnika temperatury (utrata połączenia)

Sprawdź, czy złącze T-sense jest prawidłowo podłączone do zdalnego czujnika temperatury. Błąd nie resetuje się automatycznie.

### 6.1.4. Błąd 6, Błąd 7 - Usterka zdalnego czujnika napięcia akumulatora

Sprawdź, czy złącze V-sense jest prawidłowo podłączone do zacisków akumulatora. Najbardziej prawdopodobna przyczyna: zdalne złącze V-sense jest podłączone do zacisku BAT+ lub BAT- z odwrotną polaryzacją.

### 6.1.5. Błąd 8 - Usterka zdalnego czujnika temperatury (utrata połączenia)

Sprawdź, czy złącze V-sense jest prawidłowo podłączone do zacisków akumulatora.

### 6.1.6. Błąd 11 - Wysokie napięcie tętniące akumulatora

Wysokie napięcie tętniące DC jest zwykle spowodowane luźnymi połączeniami kabli DC i/lub zbyt cienkimi przewodami okablowania DC. Falownik, po wyłączeniu z powodu wysokiego napięcia tętniącego DC, po 30 sekundach uruchamia się ponownie.

Po trzech restartach, po których nastąpi wyłączenie z powodu wysokiego tętnienia prądu stałego w ciągu 30 sekund od ponownego uruchomienia, falownik wyłączy się i przestanie podejmować ponowne próby. Celem ponownego uruchomienia falownika należy go wyłączyć, a następnie włączyć.

Ciągłe wysokie napięcie tętniące prądu stałego skraca żywotność falownika.

### 6.1.7. Błąd 14 - Niska temperatura akumulatora

Ładowarka ulega wyłączeniu, aby uniknąć ładowania akumulatorów LiFePO4 w niskiej temperaturze, ponieważ grozi to uszkodzeniem ogniw.

### 6.1.8. Błąd 20 - Przekroczono maksymalny czas ładowania stałoprądowego

### Ładowarki solarne

Ochrona maksymalnego czasu ładowania stałoprądowego to funkcja, w którą wyposażone były ładowarki wyprodukowane w roku 2015 lub wcześniej. W późniejszych modelach z tej funkcji zrezygnowano.

Jeśli pojawi się taki błąd, oprogramowani układowe należy zaktualizować do najnowszej wersji.

Jeśli błąd nadal się utrzymuje, ustawienia konfiguracyjne należy zresetować do ustawień fabrycznych, po czym ładowarkę słoneczną ponownie skonfigurować.

### Ładowarki AC

Ta funkcja ochronna jest domyślnie włączona w Skylla-i i Skylla IP44.

Błąd ten jest generowany, jeżeli napięcie akumulatora dla fazy ładowania absorpcyjnego nie zostanie osiągnięte po 10 godzinach ładowania.

Zadaniem tej funkcji zabezpieczającej wykrywanie zwarć ogniw, a w razie wykrycia przerwanie ładowania.

### 6.1.9. Błąd 22, 23 - Usterka wewnętrznego czujnika temperatury

Wyniki pomiarów temperatury wewnętrznej nie mieszczą się w zakresie. Należy odłączyć wszystkie przewody, po czym ponownie je podłączyć, a następnie urządzenie ponownie uruchomić. Błąd nie resetuje się automatycznie. Jeśli błąd się utrzymuje, należy skontaktować się z dostawcą urządzenia, gdyż może on oznaczać usterkę sprzętową.

### 6.1.10. Błąd 26 - Przegrzanie zacisku

Zaciski zasilania są przegrzane, należy sprawdzić okablowanie, w tym typ rodzaj przewodów i splotek, i/lub dokręcić śruby, jeśli to możliwe.

Błąd resetuje się automatycznie.

### 6.1.11. Błąd 27 - Zwarcie ładowarki

Błąd resetuje się automatycznie. Jeśli błąd nie resetuje się automatycznie, sterownik ładowania należy odłączyć od wszystkich źródeł zasilania, odczekać 3 minuty, po czym ponownie go włączyć. Jeżeli błąd występuje nadal, sterownik ładowania jest prawdopodobnie uszkodzony.

### 6.1.12. Błąd 28 - Problem z zasilaniem

Błąd nie resetuje się automatycznie.

Należy odłączyć wszystkie przewody, po czym ponownie je podłączyć. Jeżeli błąd występuje nadal, sterownik ładowania jest prawdopodobnie uszkodzony.

Prosimy zauważyć, że ten błąd wprowadzono w wersji 1.36. Zatem podczas aktualizacji może się wydawać, że przyczyną problemu jest aktualizacja oprogramowania, lecz tak nie jest. Ładowarka solarna przed aktualizacją nie działała już w 100 % ; aktualizacja do wersji 1.36 lub nowszej jedynie uwidoczniła problem. Urządzenie należy wymienić.

### 6.1.13. Błąd 29 - Zabezpieczenie przed przeładowaniem

Błąd resetuje się automatycznie. Ta funkcja ochronna sprawdza rzeczywiste napięcie akumulatora i porównuje je z ustawieniami. W przypadku, gdy rzeczywiste napięcie przekroczy oczekiwane, układ dokonuje wyłączenia celem odizolowania akumulatora od reszty urządzenia. W pierwszej kolejności należy sprawdzić ustawienia akumulatora (napięcie ładowania absorpcyjnego/ konserwacyjnego). Inną możliwą przyczyną jest przewymiarowana konfiguracja paneli fotowoltaicznych, jeśli szeregowo połączono zbyt wiele paneli, napięcia akumulatora nie można bardziej obniżyć. Należy rozważyć modyfikację okablowania paneli fotowoltaicznych w celu zmniejszenia napięcia fotowoltaicznego.

### 6.1.14. Błąd 43 - Wyłączenie falownika (usterka uziemienia)

Różnica napięcia między przewodem neutralnym a uziemieniem jest zbyt wysoka.

Falownik lub Multi (niepodłączony do sieci):

 Wewnętrzny przekaźnik uziemienia zostaje włączony, ale napięcie na przekaźniku jest zbyt wysokie. Może to wskazywać na uszkodzenie przekaźnika.

Multi (podłączony do sieci):

- · Brak lub niewłaściwe podłączenie przewodu uziemiającego w instalacji.
- · Przewody linii i neutralny zamieniono miejscami w instalacji.

Błąd nie resetuje się automatycznie. Należy sprawdzić instalację i uruchomić ponownie urządzenie za pomocą wyłącznika zasilania.

### 6.1.15. Błąd 50, Błąd 52 - Przeciążenie falownika, Prąd szczytowy falownika

Niektóre odbiorniki energii, np. silniki lub pompy, podczas rozruchu pobierają duży prąd rozruchowy. W takich okolicznościach możliwe jest, że prąd rozruchowy przekroczy limit nadprądowy falownika. W takim przypadku napięcie wyjściowe szybko spadnie, aby ograniczyć prąd wyjściowy falownika. Jeśli limit przetężenia jest stale przekraczany, falownik ulega wyłączeniu: należy poczekać 30 sekund, a następnie ponownie uruchomić.

Przez krótki czas falownik może dostarczać więcej mocy od znamionowej. W razie przekroczenia tego czasu falownik ulega wyłączeniu.

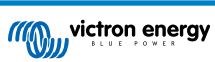

Po trzech ponownych uruchomieniach, gdy kolejne przeciążenie nastąpi w ciągu 30 sekund od restartu, falownik wyłączy się i pozostanie wyłączony. Celem ponownego uruchomienia falownika należy go wyłączyć, a następnie włączyć.

Jeśli błąd się utrzymuje, należy zmniejszyć obciążenie na zacisku wyjściowym AC poprzez wyłączenie lub odłączenie urządzeń.

### 6.1.16. Błąd 51 - Zbyt wysoka temperatura akumulatora

Wysoka temperatura otoczenia lub utrzymujące się duże obciążenie może spowodować wyłączenie urządzenia z powodu nadmiernej temperatury. Należy zmniejszyć obciążenie i/lub przenieść falownik w miejsce o lepszym przepływie powietrza, oraz sprawdzić, czy wyloty wentylatora nie są zablokowane.

Falownik uruchomi się ponownie po 30 sekundach. Po wielu próbach falownik nie wyłącza się na stałe.

### 6.1.17. Błąd 53, Błąd 54 - Napięcie wyjściowe falownika

Jeśli napięcie akumulatora spada, a do wyjścia AC podłączone jest duże obciążenie, falownik nie jest w stanie utrzymać prawidłowego napięcia wyjściowego. Należy doładować akumulator lub zmniejszyć obciążenie AC.

### 6.1.18. Błąd 55, Błąd 56, Błąd 58 - Niepowodzenie autotestu falownika

Przed włączeniem wyjścia falownik wykonuje testy diagnostyczne. W przypadku negatywnego wyniku któregoś z nich wyświetlany jest komunikat o błędzie, a falownik się nie włącza.

W pierwszej kolejności należy ponownie uruchomić falownik wyłączając go, a następnie włączając. Jeśli błąd się utrzymuje, prawdopodobnie falownik jest uszkodzony.

### 6.1.19. Błąd 57 - Napięcie przemienne falownika na wyjściu

Przed włączeniem falownika na zacisku AC out jest już napięcie AC. Należy sprawdzić, czy wyjście AC nie jest podłączone do gniazdka sieciowego lub do innego falownika.

Błąd nie resetuje się automatycznie. Należy sprawdzić instalację i uruchomić ponownie urządzenie za pomocą wyłącznika zasilania.

### 6.1.20. Powiadomienie 65 - Ostrzeżenie o komunikacji

Komunikacja z jednym ze sterowników połączonych równolegle została utracona. Celem wykasowania ostrzeżenia należy wyłączyć sterownik, po czym go ponownie włączyć.

### 6.1.21. Powiadomienie 66 - Niekompatybilne urządzenie

Sterownik jest połączony równolegle z innym sterownikiem, którego ustawienia są inne i/lub jego algorytm ładowania jest inny.

Upewnić się, że ustawienia są takie same i zaktualizować oprogramowanie wszystkich ładowarek do najnowszej wersji.

### 6.1.22. Błąd 67 - Utrata połączenia BMS

Ładowarka jest skonfigurowana do sterowania przez BMS, ale nie odbiera żadnych komunikatów sterujących z BMS. Ze względów bezpieczeństwa ładowarka przestała ładować.

Ten błąd pojawia się tylko wtedy, gdy dostępna jest energia słoneczna, a zatem ładowarka słoneczna jest gotowa do rozpoczęcia ładowania. Nocą błąd się nie pojawia. W przypadku trwałego problemu błąd pojawi się rano i zniknie w nocy, i tak dalej.

Należy sprawdzić połączenie między ładowarką a BMS.

Sposób zmienić konfigurację ładowarki do trybu autonomicznego?

Nasze ładowarki i ładowarki solarne automatycznie konfigurują się tak, aby były sterowane przez BMS jeśli są do niego podłączone; czy to bezpośrednio, czy za pośrednictwem urządzenia GX. Ustawienie to jest półtrwałe: włączenie i wyłączenie ładowarki nie spowoduje jego zresetowania.

Chcąc, by ładowarka ponownie działała w trybie autonomicznym, tj. nie była sterowana przez BMS, należy:

- Ładowarki słoneczne VE.Can, przejść do menu ustawień i zmienić ustawienie "BMS" z "Y" na "N" (pozycja 31).
- Ładowarki słoneczne VE.Direct, zresetować ładowarkę do ustawień fabrycznych za pomocą VictronConnect, a następnie ponownie ją skonfigurować.

### 6.1.23. Błąd 68 - Błędna konfiguracja sieci

Dotyczy SmartSolar/BlueSolar MPPT VE.Can (wersja FW v1.04 lub nowsza) i SmartSolar VE.Direct MPPT (wersja FW v1.47).

Chcąc usunąć błąd w SmartSolar VE.Direct MPPT należy zaktualizować FW do wersji 1.48 lub wyższej.

Chcąc usunąć błąd w SmartSolar/BlueSolar MPPT VE.Can należy zaktualizować oprogramowanie. Utrzymywanie się błędu oznacza, że ładowarka jest podłączona zarówno kablem VE.Direct, jak i VE.Can. Taka sytuacja jest niedopuszczalna. Należy odłączyć jeden z tych dwóch kabli. Błąd zniknie, a w ciągu minuty ładowarka powróci do normalnej pracy.

### 6.1.24. Błąd 114 - Zbyt wysoka temperatura CPU

Błąd resetuje się automatycznie po schłodzeniu CPU. Jeżeli błąd występuje nadal, sprawdzić temperaturę otoczenia i sprawdzić, czy w pobliżu otworów wlotowych i wylotowych powietrza szafy ładowarki nie znajdują się żadne przeszkody utrudniające przepływ powietrza. Zapoznać się ze wskazówkami montażowymi dotyczącymi chłodzenia. Jeżeli błąd występuje nadal, sterownik prawdopodobnie jest uszkodzony.

### 6.1.25. Błąd 116 - Utrata danych kalibracyjnych

Jeśli urządzenie nie działa i jako aktywny błąd pojawia się błąd 116 oznaczający usterkę, skontaktuj się ze sprzedawcą w celu jego wymiany.

Jeśli błąd występuje tylko w danych historycznych, a urządzenie działa normalnie, można go bezpiecznie zignorować. Objaśnienie: w chwili pierwszego uruchomienia urządzenie w fabryce, nie ma jeszcze danych kalibracyjnych i rejestrowany jest błąd 116. Co oczywiste, błąd powinien był zostać wykasowany, ale początkowo urządzenia opuszczały fabrykę z tym komunikatem zapisanym w danych historycznych.

Modele SmartSolar (lecz nie modele BlueSolar): aktualizacja oprogramowania do wersji 1.4x to podróż w jedną stronę. Po aktualizacji do wersji 1.4x nie można już wrócić do starszej wersji oprogramowania . Powrót do starszego oprogramowania powoduje błąd 116 (utrata danych kalibracyjnych), który można naprawić ponownie instalując oprogramowanie w wersji 1.4x.

### 6.1.26. Błąd 119 - Utrata danych konfiguracyjnych

Ładowarka nie może odczytać swojej konfiguracji, co powoduje jej wyłączenie.

Błąd nie resetuje się automatycznie. Chcąc ją ponownie uruchomić należy:

- 1. W pierwszej kolejności przywrócić fabryczne ustawienia domyślne. (w prawym górnym rogu w VictronConnect, kliknij na trzy kropki)
- 2. Sterownik ładowania odłączyć od wszystkich źródeł zasilania,
- 3. poczekać 3 minuty, po czym ponownie włączyć zasilanie.
- 4. Ponowna konfiguracja ładowarki

Problem prosimy zgłosić dostawcy urządzenia z prośbą o przekazanie sprawy do firmy Victron, gdyż tego rodzaju usterka nie powinna mieć miejsca. Prosimy podać numer wersję oprogramowania układowego i wszelkie dodatkowe informacje (adres URL VRM, zrzuty ekranu VictronConnect lub podobne).

### 6.1.27. Błąd 121 - Niepowodzenie próbnika

Jeśli urządzenie nie działa i jako aktywny błąd pojawia się błąd 121 oznaczający usterkę, skontaktuj się ze sprzedawcą w celu jego wymiany. Jeśli błąd występuje tylko w danych historycznych, a urządzenie działa normalnie, można go bezpiecznie zignorować. Objaśnienie: w chwili pierwszego uruchomienia urządzenie w fabryce, nie ma jeszcze danych kalibracyjnych i rejestrowany jest błąd 121. Co oczywiste, błąd powinien był zostać wykasowany, ale początkowo urządzenia opuszczały fabrykę z tym komunikatem zapisanym w danych historycznych.

### 6.1.28. Błąd 200, X95 - Błąd wewnętrznego napięcia DC

W chwili uruchomienia wewnętrznej przetwornicy DC-DC urządzenie dokonuje wewnętrznej diagnostyki. Ten błąd wskazuje, że wystąpiła usterka przetwornicy DC-DC.

Błąd nie resetuje się automatycznie. Należy sprawdzić instalację i uruchomić ponownie urządzenie za pomocą wyłącznika zasilania. Utrzymywanie się błędu wskazuje na prawdopodobne uszkodzenie urządzenia.

### 6.1.29. Błąd 201 - Błąd wewnętrznego napięcia DC

Błąd pomiaru wewnętrznego napięcia DC, pojawia się w przypadku, gdy wewnętrzny pomiar (wysokiego) napięcia nie spełnia określonych kryteriów. A to oznacza, że obwód pomiarowy wewnątrz urządzenia uległ uszkodzeniu.

Należy zaktualizować oprogramowanie do wersji co najmniej v1.08, w poprzednich wersjach oprogramowania ograniczenia były zbyt surowe. Błąd może się bezpodstawnie uruchomić podczas uruchamiania MPPT rano i wyłączania MPPT wieczorem.

Przed aktualizacją oprogramowania urządzenie mogło pozornie działać poprawnie; w istocie rzeczy było jednak niesprawne, nie jest bezpieczne w użyciu, a jeśli jeszcze nie przestało działać, to wkrótce miałaby miejsce zupełna awaria. Właśnie dlatego dodaliśmy tę funkcję wewnętrznej kontroli.

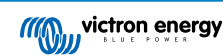

Błąd nie resetuje się automatycznie. Należy sprawdzić instalację i uruchomić ponownie urządzenie za pomocą wyłącznika zasilania. Jeśli błąd się utrzymuje, urządzenie jest prawdopodobnie wadliwe i należy je odesłać do naprawy/wymiany.

### 6.1.30. Błąd 203, Błąd 205, Błąd 212, Błąd 215 - Błąd wewnętrznego napięcia zasilania

W chwili włączenia wewnętrznego zasilania urządzenie dokonuje wewnętrznej diagnostyki. Ten błąd wskazuje, że napięcie wewnętrznego zasilania nie jest prawidłowe.

Błąd nie resetuje się automatycznie. Należy sprawdzić instalację i uruchomić ponownie urządzenie za pomocą wyłącznika zasilania. Utrzymywanie się błędu wskazuje na prawdopodobne uszkodzenie urządzenia.

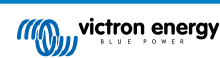

# 7. Gwarancja

Urządzenie objęte jest 5-letnią ograniczoną gwarancją. Niniejsza ograniczona gwarancja obejmuje wady materiałowe i wykonawcze tego urządzenia, i obowiązuje przez pięć lat od daty jego pierwotnego zakupu. Chcąc skorzystać z gwarancji klient ma obowiązek dokonania zwrotu urządzenia do sklepu, w którym dokonał zakupu, oraz okazać dowód zakupu. Niniejsza ograniczona gwarancja nie obejmuje uszkodzenia, pogorszenia stanu lub wadliwego działania wskutek zmiany, modyfikacji, niewłaściwego lub nieuzasadnionego użycia bądź złego zastosowania, zaniedbania, narażenia na nadmierną wilgotność, ogień, niewłaściwe opakowanie, błyskawicę, przepięcie lub inne działania sił przyrody. Niniejsza ograniczona gwarancja nie obejmuje uszkodzenia, pogorszenia stanu lub wadliwego działania wskutek napraw podejmowanych przez dowolną osobę nieupoważnioną przez firmę Victron Energy do wykonywania takich napraw. Nieprzestrzeganie zaleceń zawartych w niniejszej instrukcji obsługi powoduje utratę gwarancji. Firma Victron Energy nie ponosi odpowiedzialności za żadne szkody następcze, których przyczyną jest użytkowanie tego produktu. Maksymalna odpowiedzialność firmy Victron Energy na mocy niniejszej ograniczonej gwarancji nie przekracza faktycznej ceny zakupu produktu.

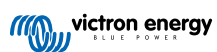

# 8. Dane techniczne

|                                                                                          | Inverter RS Smart - PIN482600000                                |
|------------------------------------------------------------------------------------------|-----------------------------------------------------------------|
|                                                                                          | FALOWNIK                                                        |
| Zakres napięcia wejściowego DC<br>(1)                                                    | 38 – 62 V                                                       |
| Wyjście AC (2)                                                                           | Napięcie wyjściowe: 230 VAC ± 2 %                               |
|                                                                                          | Częstotliwość: 50 Hz ± 0,1 % (1)                                |
|                                                                                          | Maksymalny prąd ciągły falownika: 25 AAC                        |
| Ciągła moc wyjściowa w temp. 25<br>°C                                                    | Wzrasta liniowo od 4800 W przy 46 VDC do 5300 W przy 52 VDC     |
| Ciągła moc wyjściowa w temp. 40<br>°C                                                    | 4500 W                                                          |
| Ciągła moc wyjściowa w temp. 65<br>°C                                                    | 3000 W                                                          |
| Moc szczytowa (3)                                                                        | 9 kW przez 3 sekundy                                            |
|                                                                                          | 7 kW przez 4 minuty                                             |
| Wyjściowy prąd zwarciowy                                                                 | 45 A                                                            |
| Zabezpieczenie nadprądowe<br>maksymalnego prądu AC wyjścia                               | 30 A                                                            |
| Sprawność maksymalna                                                                     | 96,5 % przy obciążeniu 1 kW                                     |
|                                                                                          | 94 % przy obciążeniu 5 kW                                       |
| Moc przy obciążeniu zerowym                                                              | 20 W                                                            |
| Wyłączenie z powodu niskiego stanu naładowania akumulatora                               | 37,2 V (regulowany)                                             |
| Ponowne uruchomienie po<br>wyłączeniu z powodu niskiego<br>stanu naładowania akumulatora | 43,6 V (regulowany)                                             |
|                                                                                          | ŁADOWARKA                                                       |
| Programowalny zakres napięcia<br>ładowarki (5)                                           | 36–60 V                                                         |
| "Absorpcja" napięcia ładowania                                                           | Ustawienia domyślne: 57,6 V (regulowany)                        |
| "Konserwacyjne" napięcia<br>ładowania                                                    | Ustawienia domyślne: 55,2 V (regulowany)                        |
| Maksymalny prąd ładowania z AC<br>(6)                                                    | 88 A przy 57,6 V                                                |
| Czujnik temperatury akumulatora                                                          | W komplecie                                                     |
| Czujnik napięcia akumulatora                                                             | Tak                                                             |
|                                                                                          | INFORMACJE OGÓLNE                                               |
| Działanie równoległe i 3-fazowe                                                          | 12 parallel units supported, 3 phase supports 4 units per phase |
| Przekaźnik programowalny (8)                                                             | Tak                                                             |
| Ochrona (9)                                                                              | a-f                                                             |
| Przesył danych (10)                                                                      | Port VE.Direct, Port VE.Can oraz Bluetooth                      |
| Częstotliwość Bluetooth                                                                  | 2402 – 2480 MHz                                                 |
| Moc Bluetooth                                                                            | 4 dBm                                                           |
| Analogowe/cyfrowe gniazdo<br>wejściowe ogólnego<br>przeznaczenia                         | Tak, 2x                                                         |
| Zdalne włączenie-wyłączenie                                                              | Tak                                                             |

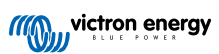

|                               | Inverter RS Smart - PIN482600000                                  |
|-------------------------------|-------------------------------------------------------------------|
| Zakres temperatury roboczej   | -40 do +65 °C (chłodzenie wentylatorowe)                          |
| Maksymalna wysokość n.p.m.    | 2000 m                                                            |
| Wilgotność (bez skraplania)   | maks. 95 %                                                        |
|                               | OBUDOWA                                                           |
| Materiał i Kolor              | stal, niebieski RAL 5012                                          |
| Klasa ochrony                 | IP21                                                              |
|                               | Klasa ochrony: I                                                  |
| Połączenie akumulatora        | Sworznie M8                                                       |
| Podłączenie zasilania 230 VAC | Zaciski przykręcane 10 mm² (6 AWG)                                |
| Masa                          | 11 kg                                                             |
| Wymiary (wys. x szer. x gł.)  | 425 x 440 x 125 mm                                                |
|                               | NORMY                                                             |
| Bezpieczeństwo                | EN-IEC 60335-1, EN-IEC 60335-2-29, EN-IEC 62109-1, EN-IEC 62109-2 |
| Emisja, odporność             | EN 55014-1, EN 55014-2 EN-IEC 61000-3-2, EN-IEC 61000-3-3         |
|                               | IEC 61000-6-1, IEC 61000-6-2, IEC 61000-6-3                       |
|                               | Stopień zanieczyszczenia 2                                        |
| Kategoria przepięć            | Akumulator: OVC I                                                 |
|                               | Gniazdo PV: OVC II                                                |
|                               | AC in / AC out: OVC III                                           |

1) Minimalne napięcie rozruchowe wynosi 41 VDC. Odłączenie przepięciowe: 65,5 V.

2) Możliwość dostrojenia do 240 VAC i 60 Hz

3) Moc szczytowa i czas trwania zależą od temperatury początkowej radiatora. Podane wartości czasu odnoszą się do zimnego urządzenia.

5) Wartości nastawy ładowarki (ładowanie podtrzymujące i absorpcja) można ustawić na maks. 60 V. Napięcie wyjściowe na zaciskach ładowarki może być wyższe ze względu na kompensację temperatury i spadku napięcia na kablach akumulatorowych. Maksymalny prąd wyjściowy jest redukowany liniowo od pełnego natężenia przy 60 V do 5 A przy 62 V. Napięcie wyrównawcze można ustawić na maks. 62 V, procent prądu wyrównawczego można ustawić na maks. 6%.

6) Maksymalny prąd ładowania ze źródeł AC zależy od napięcia wejściowego i prądu akumulatora. Przy napięciu wejściowym 230 V i napięciu akumulatora 57,6 V oraz temperaturze otoczenia 25°C maksymalny prąd ładowania wynosi 88 A. Więcej informacji podano w instrukcji obsługi, w części dotyczącej ograniczeń.

8) Przekaźnik programowalny, który można ustawić na alarm ogólny, podnapięcie DC lub uruchomienie/wyłączenie generatora prądu. Dane znamionowe DC: 4 A aż do 35 VDC i 1 A aż do 70 VDC

9) Klucz zabezpieczający: a) zwarcie wyjścia b) przeciążenie c) zbyt wysokie napięcie akumulatora d) zbyt niskie napięcie akumulatora e) zbyt wysoka temperatura f) 230 VAC na wyjściu falownika g) upływ prądu solarnego.

10) Obecnie nie jest kompatybilny z sieciami VE.Smart Networks. Połączenie z urządzeniem GX (np. Cerbo GX) należy wykonać za pośrednictwem interfejsu VE.Can. Interfejs VE.Direct służy do podłączenia do GlobalLink 520.

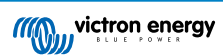

# 9. Załącznik

# 9.1. Załącznik A: Przegląd połączeń

### Rysunek 2. Falownik RS Smart Przód

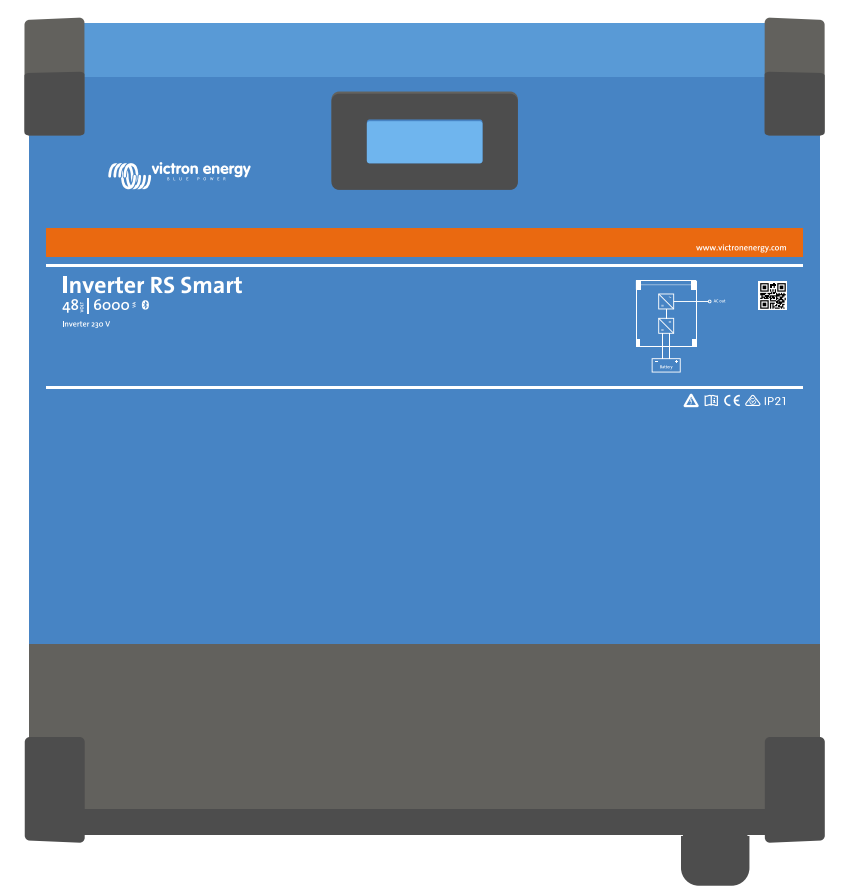

### Rysunek 3. Falownik RS Smart Spód

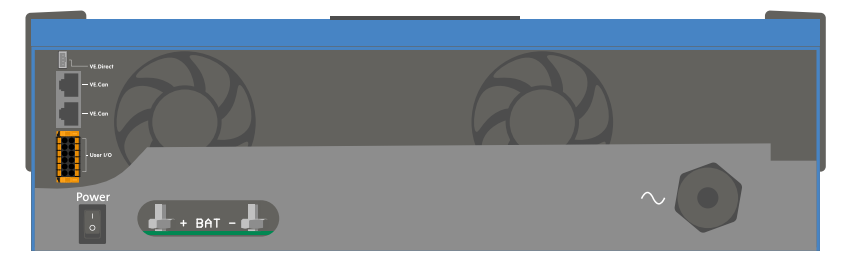

### Rysunek 4. I/O użytkownika

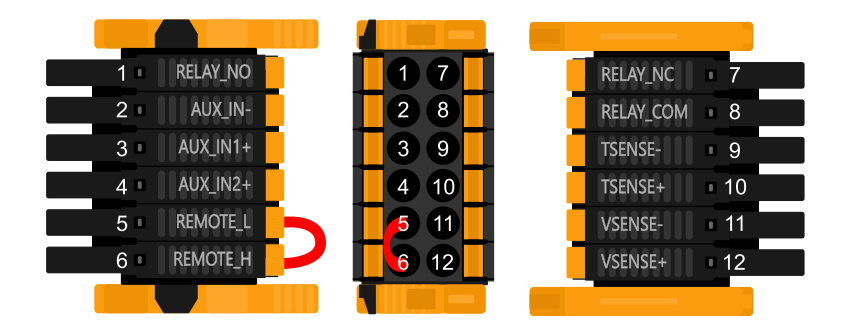

Złącze I/O użytkownika znajduje się w lewym dolnym rogu obszaru połączeń, schemat przedstawia 3 rzuty. Lewa strona - Góra - Prawa strona

# Tabela 2. Funkcje I/O użytkownika - Patrz rozdział poświęcony montażowi, gdzie podano więcej informacji.

| Numer | Złącze    | Opis                                                   |
|-------|-----------|--------------------------------------------------------|
| 1     | Relay_NO  | Programowalny przekaźnik zwierny                       |
| 2     | AUX_IN -  | Wspólny minusowy dla programowalnych wejść dodatkowych |
| 3     | AUX_IN1+  | Programowalne wejście pomocnicze 1 połączenie plusowe  |
| 4     | AUX_IN2+  | Programowalne wejście pomocnicze 2 połączenie plusowe  |
| 5     | REMOTE_L  | Złącze zdalnego włwył. Niskie                          |
| 6     | REMOTE_H  | Złącze zdalnego włwył. Wysokie                         |
| 7     | RELAY_NC  | Programowalny przekaźnik rozwierny                     |
| 8     | RELAY_COM | Programowalny przekaźnik wspólny minus                 |
| 9     | TSENSE -  | Czujnik temperatury minus                              |
| 10    | TSENSE +  | Czujnik temperatury plus                               |
| 11    | VSENSE -  | Czujnik napięcia minus                                 |
| 12    | VSENSE +  | Czujnik napięcia plus                                  |

### 9.2. Załącznik B: Schemat blokowy

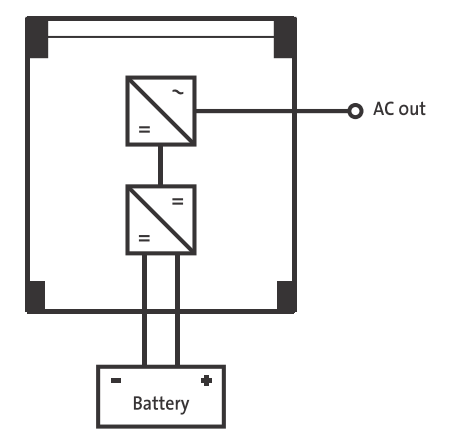

### 9.3. Załącznik C: Przykładowy schemat połączeń

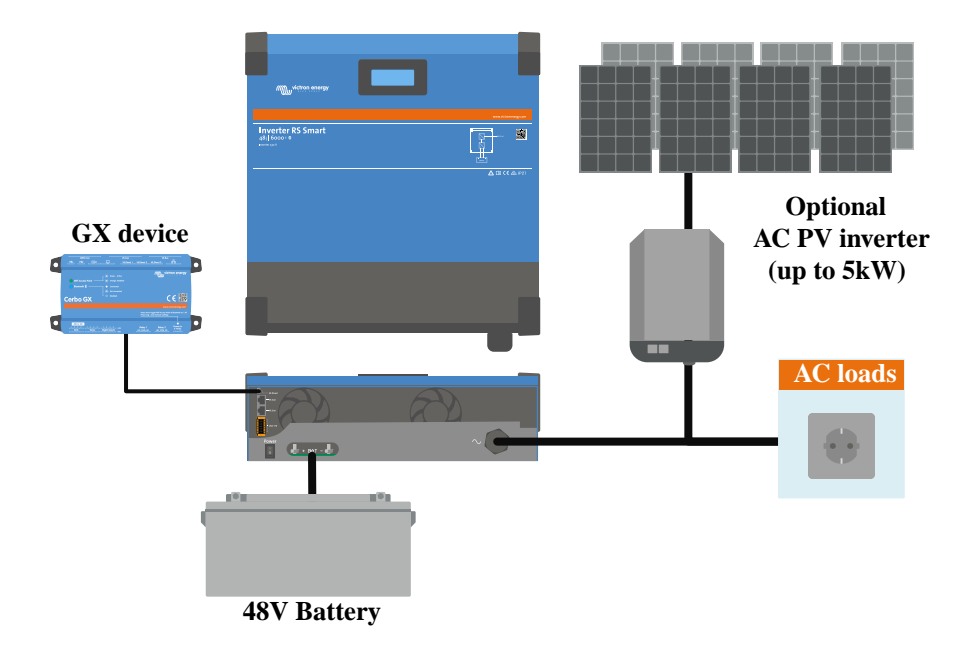

# 9.3.1. Schemat połączeń 3-fazowych i równoległych

Schemat instalacji 3 fazowej

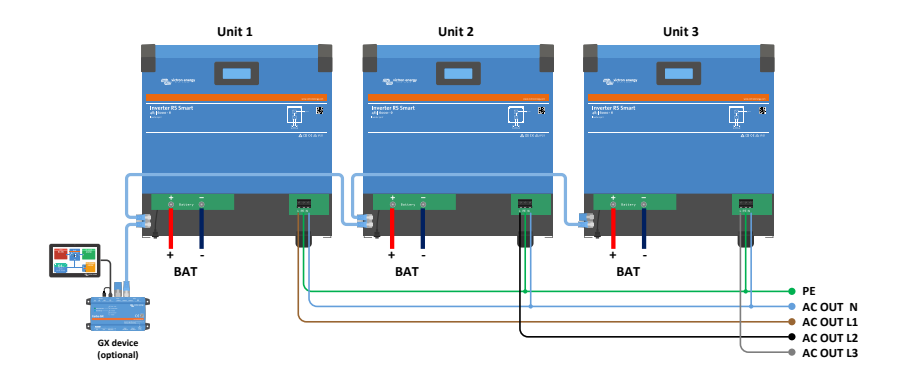

Schemat instalacji równoległej

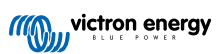

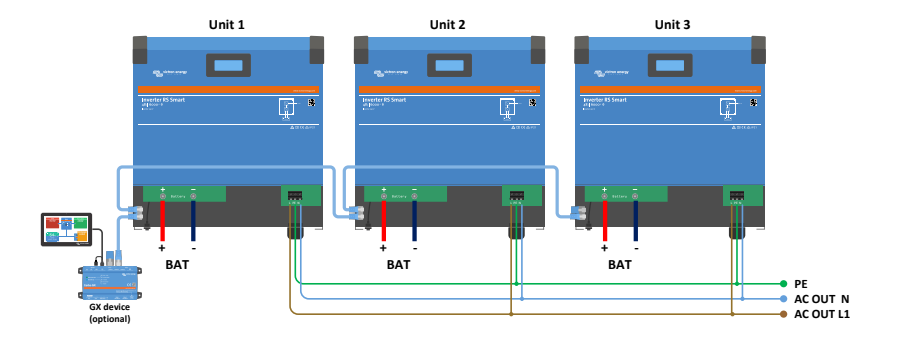

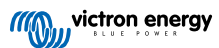

# 9.4. Załącznik D: Wymiary

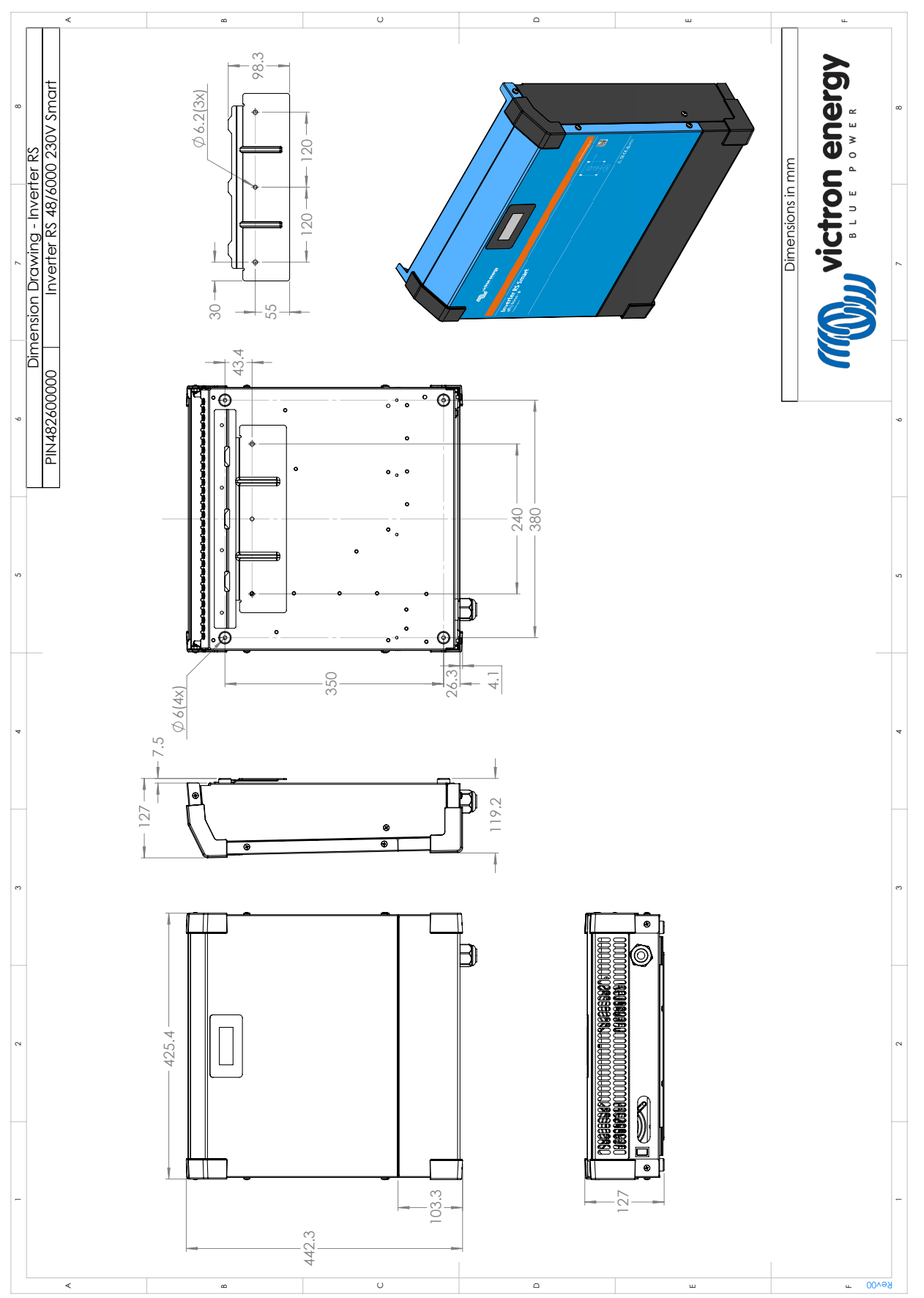

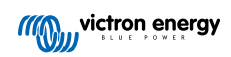